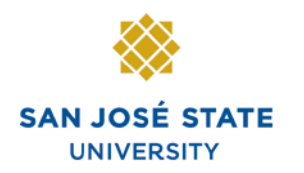

### Overview

This training manual demonstrates how to navigate faculty advisor processes via MySJSU.

### **Table of Contents**

| Course Catalog                                       | 2  |
|------------------------------------------------------|----|
| Course Catalog Overview                              | 2  |
| Academic Terms and Sessions                          | 5  |
| Schedule of Classes                                  | 6  |
| Class Permission Numbers                             | 13 |
| Student Program and Plan                             | 18 |
| Academic Level                                       | 22 |
| Service Indicators                                   | 24 |
| Attach a Service Indicator                           | 24 |
| Remove a Service Indicator                           | 27 |
| Student Groups                                       | 29 |
| Student Enrollment                                   |    |
| Enrollment Summary                                   |    |
| Student Grades                                       | 43 |
| Unofficial Transcripts                               | 45 |
| Class Rosters                                        | 51 |
| Run San Jose State University Custom Rosters Reports | 54 |
| Run San Jose State University Campus Reports         | 59 |

### **Course Catalog**

This section discusses the functions of the Course Catalog and demonstrates how to view course catalog information.

### **Course Catalog Overview** Favorites Main Menu > Curriculum Management 1. From the Main Menu. Main Menu > Curriculum Management > navigate to Curriculum Management > Course **Course Catalog** Catalog. Maintain course catalog information. 2. Click Course Catalog Course Catalog Search Review Course catalog. Catalog Summary View course catalog summary information. Search. Favorites Main Menu > Curriculum Management > Course Catalog > Course Catalog Search The Catalog Search page displays. New Window H **Course Catalog Search** 3. Choose a **Subject Area** Search Criteria and/or a Catalog Nbr. 4. Click the **Search** button. Enter institution and subject. Catalog number is optional. San Jose State University Y \*Institution: Q Biol \*Subject Area: ~ Exact Match Catalog Nbr: \* Required Field Search

*The system displays a message that the search will return more than 50 courses.* 

5. Click OK.

The Catalog Search Results display.

6. View course information.

Note: Course offerings for the subject selected display in catalog number order.

|   | Message X                                                            | 3 |
|---|----------------------------------------------------------------------|---|
| d | Your search will return over 50 courses, would you like to continue? |   |
|   |                                                                      |   |
|   |                                                                      |   |

#### **Course Catalog Search**

#### **Catalog Search Results**

San Jose State University | Biology

Return to Sea

#### BIOL 1 - Plant Biology

| Units:                                                 | 4 units                                            |                                                                             |
|--------------------------------------------------------|----------------------------------------------------|-----------------------------------------------------------------------------|
| Grading Basis                                          | Graded                                             |                                                                             |
| Course Components                                      | Laboratory                                         | Required                                                                    |
|                                                        | Locture                                            | Required                                                                    |
|                                                        | Lecture                                            | Required                                                                    |
| Encollment Informatio                                  |                                                    |                                                                             |
| cironment informatio                                   |                                                    |                                                                             |
|                                                        |                                                    |                                                                             |
| Course Attribute                                       | Lab fee required                                   |                                                                             |
|                                                        | coo ree regarica                                   |                                                                             |
|                                                        |                                                    |                                                                             |
| Description                                            |                                                    |                                                                             |
|                                                        |                                                    |                                                                             |
| Plant structure, function,<br>relationships among plan | reproduction and envir<br>it groups. Cell cycles a | onmental adaptations, Evolutionary<br>nd cell division, Mendelian genetics, |
| membrane transport and                                 | the scientific method.                             | ine can entisien, meneanen genenes,                                         |
|                                                        |                                                    | ( 5NOL 4 4 50T                                                              |
| Prerequisite: Eligibility for                          | CHEM 1A and eligibilit                             | TY FOR ENGLIA PER EPT.                                                      |
| Misc/Lab: Lecture 3 hours                              | s/lab 3 hours.                                     |                                                                             |
| Noton, Grado of "C" room                               | and for BIOL 2, BIOL 2                             | and courses that require RIOL 1                                             |

#### Field Description List: Catalog Search Results (above)

| Field Name             | Description                                                                                                    |
|------------------------|----------------------------------------------------------------------------------------------------|
| Subject                | Displays the Subject of the course.                                                                                            |
| Catalog Number         | Displays the Catalog Number assigned to the course.                                                                            |
| Course Title           | Displays the Title of course.                                                                                                  |
| Units                  | Displays the Unit value assigned to this course.                                                                               |
| Grading Basis          | Displays the grading basis assigned to the class.                                                                              |
| Course Component       | Similar to course activities in the legacy system. It indicates the type of course offering (lecture, lab, seminar and so on). |
| Enrollment Requirement | Displays the requisites for the course.                                                                                        |
| Course Attribute       | Displays General Education information attached to the course.                                                                 |
| Description            | Displays a Description of the course content as well as misc/lab notes, pre/co-requisites, and general notes.                  |

#### Academic Terms and Sessions

• Academic Term: Universities use academic terms as an administrative way to define academic sessions, to bill students, distribute financial aid and generate university statistics for reporting.

In PeopleSoft, there are four academic terms: Winter, Spring, Summer, and Fall. The numeric values for the codes (below) are based on those in the legacy Student Information System (SIS) that San José State continues to use to define academic terms:

- 1 = Winter
- 2 = Spring
- 3 = Summer
- 4 = Fall

For example, in SIS, use 034 to enter Fall 2003. In PeopleSoft 8, use a 4-digit value to identify a school term. If the term is in the year 2000 or beyond, add the number 2 before the 3-digit SIS value. For example, in PeopleSoft, the 4-digit value for Fall 2003 is 2034. To enter a term in the 20th century (the 1900s); place a 0 before the former 3-digit value. For example, Fall 1995 in PeopleSoft would have the term value 0954. See the table below:

|           | SIS | PeopleSoft |
|-----------|-----|------------|
| Fall 2003 | 034 | 2034       |
| Fall 1995 | 954 | 0954       |

PeopleSoft offers flexibility on course begin- and end-dates and allows course grading at any time during a term. Special Session courses no longer have to be placed in unique terms, but are offered within the terms listed above.

- Academic Sessions: Sessions in PeopleSoft divide a term into multiple periods for offering classes. In PeopleSoft we have defined five possible sessions offered throughout the four terms. The sessions are as follows:
  - Regular Academic Session: Courses are state funded and offered on the main SJSU campus. Open University classes are offered within this session.
  - Special Session: Courses are self-funded and not offered on the main SJSU campus.
  - Winter Session: Courses are self-funded and offered on campus during a three week period between the fall and spring terms.
  - Summer One: Courses are self-funded and offered on campus during a six or ten week period during the summer term.
  - Professional Development: Courses offered through the SJSU Professional Development Center.

### **Schedule of Classes**

Use this section to learn how to view the schedule of classes.

- 1. From the Main Menu, navigate to Curriculum Management > Schedule of Classes.
- 2. Click the **Class Search** link.

# The Class Search page displays.

3. Enter the Term value.

## The Class Search Criteria page displays.

4. Enter the Subject, Course Number or Course Career.

Note: This search page requires you to enter two pieces of data. The checkbox for Show Open Classes only counts as one. Selecting this checkbox will result in displaying only the classes that have space available.

| Favorites Main Menu > Curriculum Management > Schedule of Classes |
|-------------------------------------------------------------------|
| Main Menu > Curriculum Management >                               |
| Schedule of Classes                                               |
| Maintain schedule of classes information.                         |
| Class Search<br>View ( )schedule of classes                       |

### Search for Classes

### Enter Search Criteria

| Institution                | San Jose State University                         | <b>~</b>    |
|----------------------------|---------------------------------------------------|-------------|
| Term                       | Fall 2011                                         |             |
| Select at least 2 search o | Fall 2011                                         | ch results. |
| Class Search Criteria      | Spring 2011                                       |             |
| Course Subject             | Spring 2012<br>Summer 2011<br>Winter Session 2011 |             |
| Course Number              | Vinter Session 2012<br>is exactly                 |             |
| Course Career              | Undergraduate 🔹                                   | •           |

| Select | at least | 2 search | criteria. | Click | Search to | view your | search re | sults. |
|--------|----------|----------|-----------|-------|-----------|-----------|-----------|--------|
| Class  | Search   | Criteria |           |       |           |           |           |        |

| Course Subject                                                | select subject                    |  |  |  |  |  |
|---------------------------------------------------------------|-----------------------------------|--|--|--|--|--|
| Course Number                                                 | is exactly                        |  |  |  |  |  |
| Course Career                                                 | Undergraduate 💌                   |  |  |  |  |  |
|                                                               | Show Open Classes Only            |  |  |  |  |  |
|                                                               | Show Open Entry/Exit Classes Only |  |  |  |  |  |
| Use Additional Search Criteria to narrow your search results. |                                   |  |  |  |  |  |
| Additional Sea                                                | rch Criteria                      |  |  |  |  |  |

| 5.                             | If you do not know the                                        | Class Search Criteria         |  |  |  |  |  |  |  |  |  |
|--------------------------------|---------------------------------------------------------------|-------------------------------|--|--|--|--|--|--|--|--|--|
|                                | subject abbreviation, click the <b>select subject</b> button. | Course Subject select subject |  |  |  |  |  |  |  |  |  |
|                                |                                                               | Course Number is exactly      |  |  |  |  |  |  |  |  |  |
|                                |                                                               |                               |  |  |  |  |  |  |  |  |  |
|                                |                                                               |                               |  |  |  |  |  |  |  |  |  |
| 6. Click the letter with which |                                                               | Search for Classes            |  |  |  |  |  |  |  |  |  |
|                                | the subject begins.                                           | Course Subject Lookup         |  |  |  |  |  |  |  |  |  |
|                                |                                                               |                               |  |  |  |  |  |  |  |  |  |

| Sar | n Jo | ose | St | ate | U | nive | ersity | /18 | pri | ng | 20. | 12 |   |   |   |   |   |   |
|-----|------|-----|----|-----|---|------|--------|-----|-----|----|-----|----|---|---|---|---|---|---|
| A   | в    | С   | D  | E   | F | G    | 2      | J   | к   | L  | М   | N  | 0 | Ρ | Q | R | s | т |
| 0   | 1    | 2   | 3  | 4   | 5 | 6    | 7 8    | 89  |     |    |     |    |   |   |   |   |   |   |

| 7. | Click the <b>select</b> button for |
|----|------------------------------------|
|    | your subject.                      |

| Select a Subje | ct   |                                               |
|----------------|------|-----------------------------------------------|
| select         | нд   | Humanities & the Arts                         |
| select         | HEBR | Hebrew                                        |
| select         | HIST | History                                       |
| select         | HPED | Human Performance Education                   |
| select         | HPRF | Health Professions                            |
| select         | HRTM | Hospitality, Recreation and Tourism Managment |
| select         | HS   | Health Science                                |
| select         | HSED | Health Science Education                      |
| select         | HSPM | Hospitality Management                        |
| select         | ним  | Humanities                                    |
| select         | HUP  | Human Performante                             |

#### The Course Subject displays on the Search for Classes page.

If more information is needed, click the Additional Search Criteria link.

#### Search for Classes

#### **Enter Search Criteria**

| Institution                | San Jose State University                          |
|----------------------------|----------------------------------------------------|
| Term                       | Fall 2011                                          |
| Select at least 2 search c | riteria. Click Search to view your search results. |
| Class Search Criteria      |                                                    |
| Course Subject             | select subject hum                                 |
| Course Number              | is exactly                                         |
| Course Career              | Undergraduate 💌                                    |
|                            | Show Open Classes Only                             |
|                            | Show Open Entry/Exit Classes Only                  |
| Use Additional Search Cri  | teria to narrow your search results.               |
| Additional Search          | Criteria                                           |

#### The Additional Search Criteria section displays.

8. Enter a minimum of two values in the search field.

Note: In this example, Subject and Mode of Instruction are populated.

9. Click the **Search** button.

| Class Search Criteria     |                                         |
|---------------------------|-----------------------------------------|
| Course Subject            | select subject HUM Humanities           |
| Course Number             | is exactly                              |
| Course Career             | Undergraduate 🗸                         |
|                           | Show Open Classes Only                  |
|                           | Show Open Entry/Exit Classes Only       |
| Use Additional Search C   | riteria to narrow your search results.  |
| <b>▽Additional Search</b> | Criteria                                |
| Meeting Start Time        | greater than or equal to                |
| Meeting End Time          | less than or equal to (example: 1:00PM) |
| Day of Week               | include only these days                 |
|                           |                                         |
|                           | Sun Sun                                 |
| Instructor Last Name      | is exactly                              |
| Class Nbr                 | (example: 1136)                         |
| Course Attribute          | (example:Class Category)                |
| Course Attribute Value    | (example:GE Classes)                    |
| Course Title Keyword      | (example: statistics)                   |
| Minimum Units             | greater than or equal to                |
| Maximum Units             | less than or equal to                   |
|                           |                                         |
| Course Component          | <u> </u>                                |
| Session                   | ×                                       |
| Mode of Instruction       | <b>`</b>                                |
| Campus                    | San Jose State University M 💙           |
| Location                  | V                                       |
|                           |                                         |
|                           |                                         |
|                           |                                         |
|                           |                                         |
|                           |                                         |
|                           |                                         |
|                           |                                         |
|                           |                                         |
|                           |                                         |
|                           |                                         |
|                           |                                         |
|                           |                                         |
|                           |                                         |
|                           |                                         |
|                           |                                         |
|                           |                                         |
|                           |                                         |

### The Class Search results page displays.

10. To view all sections of a class, click the **View All Sections** link.

## All of the sections of the class display.

Note: To see greater detail about this section, click the class number link.

♥ HUM 18 - Background of Western Culture and Society

| (                                                     |                           | View 3                        | First 🗹 1-5 of 5 🖹 Las |
|-------------------------------------------------------|---------------------------|-------------------------------|------------------------|
| Section <u>10-LEC(21538)</u><br>Session Regular Acade | nic Session               | -                             | Status 🔴               |
| Meeting Dates                                         | Days & Times              | Room                          | Instructor             |
| 1/25/2006 - 5/16/2006                                 | TuTh 10:30AM -<br>11:45AM | Washington<br>Square Hall 109 |                        |
| Section <u>11-SEM(21539</u><br>Session Regular Acade  | )<br>mic Session          | #                             | Status 🔵               |
| Meeting Dates                                         | Days & Times              | Room                          | Instructor             |
| 1/25/2006 - 5/16/2006                                 | TuTh 12:00PM - 1:15PM     | Dudley Moorhead<br>Hall 208   |                        |
| Section <u>12-SEM(21540</u><br>Session Regular Acade  | )<br>mic Session          |                               | Status 🔵               |
| Meeting Dates                                         | Days & Times              | Room                          | Instructor             |
| 1/25/2006 - 5/16/2006                                 | TuTh 12:00PM - 1:15PM     | Dudley Moorhead<br>Hall 2268  |                        |

☑ HUM 1B · Background of Western Culture and Society

|                                                      |                           | View 3                        | First 🗹 1-5 of 5 🕒 Lasi |
|------------------------------------------------------|---------------------------|-------------------------------|-------------------------|
| Section 10-LEC(21538)                                | $\triangleright$          |                               | Status 🔴                |
| Session Regular Acade                                | mic Session               |                               |                         |
| Meeting Dates                                        | Days & Times              | Room                          | Instructor              |
| 1/25/2006 - 5/16/2006                                | TuTh 10:30AM -<br>11:45AM | Washington<br>Square Hall 109 | 100                     |
| Section <u>11-SEM(21539</u><br>Session Regular Acade | )<br>mic Session          |                               | Status 🔵                |
| Meeting Dates                                        | Days & Times              | Room                          | Instructor              |
| 1/25/2006 - 5/16/2006                                | TuTh 12:00PM - 1:15PM     | Dudley Moorhead<br>Hall 208   |                         |
| Section <u>12-SEM(21540</u><br>Session Regular Acade | ]<br>mic Session          |                               | Status 🌔                |
| Meeting Dates                                        | Days & Times              | Room                          | Instructor              |
| 1/25/2006 - 5/16/2006                                | TuTh 12:00PM - 1:15PM     | Dudley Moorhead<br>Hall 2268  |                         |

## The Class Detail page displays.

11. View detailed section information. (See the **Field Descriptions List** below.)

#### Class Detail

#### HUM 1B - 10 Background of Western Culture and Society

San Jose State University | Spring 2006 | Lecture

|                                                                                                    |                                                                                                    | RETURN TO RESULTS                                                                                                    |                                                                                                    |                                                                                                    |                                                                                                    |  |  |
|----------------------------------------------------------------------------------------------------|----------------------------------------------------------------------------------------------------|----------------------------------------------------------------------------------------------------|----------------------------------------------------------------------------------------------------|----------------------------------------------------------------------------------------------------|----------------------------------------------------------------------------------------------------|--|--|
|                                                                                                    |                                                                                                    |                                                                                                    |                                                                                                    |                                                                                                    |                                                                                                    |  |  |
| atus Open<br>ass Number 21538<br>ession Regular Academic Sessio<br>nits 6 units<br>astruction Mode In Person |                                                                                                    |                                                                                                    |                                                                                                    | Career Undergraduate<br>Dates 1/25/2006 - 5/16/20<br>Grading Normal Grade Rules<br>Campus San Jose State Unive<br>Main                                                                                                    |                                                                                                    |  |  |
| Lecture                                                                                                    | Required                                                                                                    |                                                                                                    |                                                                                                    |                                                                                                    |                                                                                                    |  |  |
| Seminar                                                                                                    | Required                                                                                                    |                                                                                                    |                                                                                                    |                                                                                                    |                                                                                                    |  |  |
| ATION                                                                                                    |                                                                                                    |                                                                                                    |                                                                                                    |                                                                                                    |                                                                                                    |  |  |
| Room                                                                                                    |                                                                                                    | Instruc                                                                                                    | tor                                                                                                    |                                                                                                    | Meeting Dates                                                                                                    |  |  |
| Washing<br>Hall 109                                                                                          | ton Square                                                                                                    |                                                                                                    |                                                                                                    |                                                                                                    | 1/25/2006 - 5/16/2006                                                                                                    |  |  |
| ORMATIO                                                                                                    | 4                                                                                                    |                                                                                                    |                                                                                                    |                                                                                                    |                                                                                                    |  |  |
| Consent Department Co<br>Enrollment Requirements English Remed                                               |                                                                                                    |                                                                                                    |                                                                                                    |                                                                                                    |                                                                                                    |  |  |
|                                                                                                    | Open<br>21538<br>Regular Ac<br>6 units<br>In Person<br>Lecture<br>Seminar<br>ATION<br>Washing<br>Hall 109<br>ORMATION<br>Dements En | Open<br>21538<br>Regular Academic Sessio<br>6 units<br>In Person<br>Lecture Required<br>Seminar Required<br>ATION<br>Room<br>Washington Square<br>Hall 109<br>ORMATION<br>Department Con<br>English Remedia | Open 21538 Regular Academic Session     6 units     In Person Lecture Required Seminar Required ATION     Room Instruct Washington Square Hall 109 ORMATION Department Consent Recomments English Remediation comments | Open Career<br>21538 Dates<br>Regular Academic Session Grading<br>6 units Campus<br>In Person<br>Lecture Required<br>Seminar Required<br>ATION<br>Room Instructor<br>Washington Square<br>Hall 109 Department Consent Required<br>English Remediation completed | Open     Open     Career     Unde     Dates     1/25; Regular Academic Session     Grading     Norm     Campus     San     In Person     Main     Lecture     Required     Seminar     Required  ATION  ATION  Comman:  Department Consent Required  Completed  Department Consent Required  Completed  Completed Completed Completed  Completed Completed |  |  |

#### Field Description List: Class Detail Page (above)

| Field Name       | Description                                                                                                |
|------------------|----------------------------------------------------------------------------------------------------|
| Status           | Displays the status of the class. Valid values include active.                                             |
| Class Number     | A system-generated number used for registration. In the legacy system it is referred to as the class code. |
| Session          | Indicates which session course is offered.                                                                 |
| Units            | Indicates the number of Units granted upon course completion.                                              |
| Instruction Mode | Displays if the course is taught in person, on the Web or via TV.                                          |
| Class Components | Displays the type of course offering, lecture or lab.                                                      |
| Career           | Indicates the career attached to the course.                                                               |
| Dates            | Displays the dates of instruction for the course.                                                          |
| Grading          | Indicates the basis for how the course is graded.                                                          |

| Field Name              | Description                                                                                                    |
|-------------------------|----------------------------------------------------------------------------------------------------|
| Location                | Indicates the location where course will be taught.                                                                                                    |
| Campus                  | Displays the campus where course is offered.                                                                                                    |
| Days and Times          | Displays the days the class is held as well as the start and end times.                                                                                                    |
| Room                    | Indicates the building and room number for the course.                                                                                                    |
| Instructor(s)           | Displays the name of the instructor(s) assigned to teach the course.                                                                                                    |
| Meeting Dates           | Displays the start and the end dates of the course.                                                                                                    |
| Consent                 | Indicates if the class requires a class permission number at the time of registration.                                                                                                    |
| Enrollment Requirements | Displays the course prerequisites or other enrollment information.                                                                                                    |
| Class Attributes        | Displays additional course information (for example, GE information, and course level).                                                                                                    |
| Class Capacity          | Displays the enrollment capacity for the course.                                                                                                    |
| Enrollment Total        | The total number of students enrolled in the section.                                                                                                    |
| Class Type              | Displays the class type indicating whether a section requires manual Enrollment or Non-Enrollment, which is system-driven.                                                                                                    |
| Available Seats         | The total number of class seats available.<br>Note: If a course has multiple components (lab, lecture, activity) only one<br>component can be the enrolled section. Other components will display the                                                        |
| Wait List Capacity      | Displays waitlist capacity of 100 students for all courses with, the exception of Supervision.                                                                                                    |
| Wait List Total         | Displays the total number of students on the waitlist.                                                                                                    |
| Class Notes             | Displays the class notes for the section of the course. In the legacy system class notes are called footnotes.                                                                                                    |
| Description             | Displays the description of the course found in the Course Catalog.<br>Note: If a course has multiple components (lab, lecture, activity) only one<br>component can be the enrolled section. Other components will display the<br>class type Non-Enrollment. |

### **Class Permission Numbers**

This section demonstrates how to view Class Permissions. Class Permissions are associated with a class and a term and can be given to a student by department staff or faculty.

- 1. From the Main Menu, navigate to Records and Enrollment > Term Processing > Class Permissions.
- 2. Click Class Permissions.

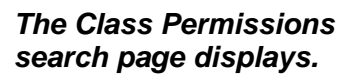

- 3. Enter the **Term** and **Subject Area**.
- 4. Click the **Search** button.

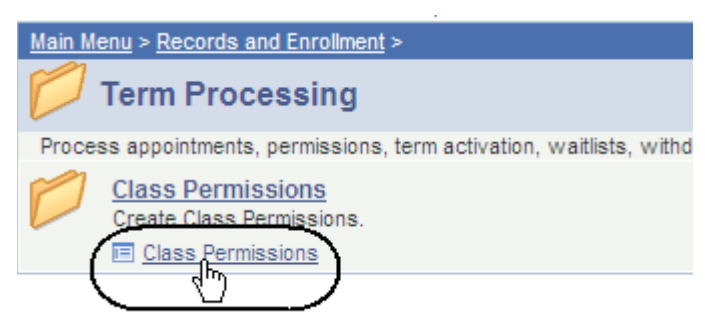

#### **Class Permissions**

Enter any information you have and click Search. Leave fields blank for a

#### Find an Existing Value

| Academic Institution: | = 🖌         |   | SJ000 | ( | 2 |
|-----------------------|-------------|---|-------|---|---|
| Term:                 | = 🗸         |   | 2122  | ( | 2 |
| Subject Area:         | = 🗸         |   | engl  | ( | 2 |
| Catalog Nbr:          | begins with | 4 |       |   |   |
| Academic Career:      | - 🗸         |   |       |   |   |
| Campus:               | begins with | ~ |       | ( | 2 |
| Description:          | begins with | ~ |       |   |   |
| Course ID:            | begins with | ~ |       | ( | 2 |
| Course Offering Nbr:  | = 🗸         | ] |       | ( | 2 |
| Case Sensitive        |             | - |       |   |   |

### The Class Permissions search results display.

5. Select a **Catalog Nbr** by clicking its link.

#### **Class Permissions**

Enter any information you have and click Search. Leave fields blank for a list of all values.

#### Find an Existing Value

| Limit the number of res | sults to (up | ) to 30 | 0): 300              |   |
|-------------------------|--------------|---------|----------------------|---|
| Academic Institution:   | = 💌          |         | SJ000                | Q |
| Term:                   | = 🗸          |         | 2122                 | Q |
| Subject Area:           | = 🗸          |         | ENGL                 | Q |
| Catalog Nbr:            | begins w     | ith 🔽   |                      | ] |
| Academic Career:        | =            | •       |                      | ~ |
| Campus:                 | begins w     | ith 🔽   |                      | Q |
| Description:            | begins w     | ith 🔽   |                      | ] |
| Course ID:              | begins w     | ith 🔽   |                      | Q |
| Course Offering Nbr:    | =            | ~       |                      | Q |
| Case Sensitive          |              |         |                      |   |
|                         |              |         |                      |   |
| Search                  | Basic S      | earch   | Save Search Criteria | l |
| Search Results          |              |         |                      |   |
| View All                |              |         |                      |   |

| Academic Institution | Term | Subject / | Area | Catalog Nbr | Academic Career | Campus | Description       |
|----------------------|------|-----------|------|-------------|-----------------|--------|-------------------|
| <u>SJ000</u>         | 2122 | ENGL      | _    | 14          | Undergrad       | MAIN   | Composition I     |
| SJ000                | 2122 | ENGL      | _    | 400         | undergrad       | MAIN   | Composition 2     |
| <u>SJ000</u>         | 2122 | ENGL      | _    | 7           | Undergrad       | MAIN   | Critical Thinking |

#### The Permission to Add page displays.

- 6. View permission numbers for the section selected. (See Field Descriptions below.)
- 7. To see other sections, click the arrow or the View All link.
- 8. Select the **Permission** tab.

Note: Classes that have multiple components, for example, lab and lecture, will have permission numbers for only the primary enrollment section.

583941

295632

3

4

#### The Permission tab displays.

- 9. View Permission Number and overrides for closed class, requisites, and career.
- 10. Select the Comments tab.

#### The Comments page displays.

- 11. View Permission Number, ID and Comments.
- 12. Click the Show all columns icon.

| Permission to Add  |                          |                           |           |         |           |                  |              |                     |                 |                                 |
|--------------------|--------------------------|---------------------------|-----------|---------|-----------|------------------|--------------|---------------------|-----------------|---------------------------------|
| Course ID:         | 004991                   |                           | Course    | Offe    | ring Nbr: | 1                |              |                     |                 |                                 |
| erm:               | San Jose S<br>Spring 201 | 2                         | Under     | orad    |           |                  |              |                     |                 |                                 |
| Subject Area:      | ENGL                     | -                         | Englist   | h       |           |                  |              |                     |                 |                                 |
| atalog Nbr:        | 1A                       |                           | Compo     | osition | n I       |                  |              |                     |                 |                                 |
| Class Section Data |                          |                           |           |         |           |                  | Find         | <u>l   View All</u> | First           | 🛾 <sub>1 of 35</sub> 🕨 <u>L</u> |
| Session: 1         | Regular /                | Academic Session          | Class Nb  | c       | 20418     | Class S          | tatus:       | Active              |                 |                                 |
| Class Section: 03  | }                        |                           | Class Ty  | pe:     | Enrollme  | ent Section      |              |                     |                 |                                 |
| Component: Se      | eminar                   |                           | Instructo | ar:     |           |                  |              |                     |                 |                                 |
| Student Specific   | Dermissions              |                           |           |         |           |                  |              |                     |                 |                                 |
| - Student Speeme   | r en masions             |                           |           |         |           |                  |              |                     |                 |                                 |
| ▼ Defaults         |                          |                           |           |         |           |                  |              |                     |                 |                                 |
| Expiration Date:   | 02/13/201                | 2                         |           |         |           |                  |              |                     |                 |                                 |
| Permission Valid   | For:                     |                           |           |         |           |                  |              |                     |                 |                                 |
| Closed Clas        | <u>s</u>                 | <u>Requisites Not Met</u> | Consent I | Requi   | red       | Career Restrict  | ion P        | ermission<br>eriod  | <u>Time</u>     |                                 |
|                    |                          |                           |           |         |           |                  |              | <b>Z</b>            |                 |                                 |
| Assign More Permis | sions:                   | Generate                  | S         | set All | Permissi  | ons to Issued    |              |                     |                 |                                 |
| Class Permission D | )ata                     |                           |           |         |           | <u>Customize</u> | e   Find   🗷 | l 🛗 🛛 Fi            | rst 🚺 1-        | 40 of 40 ▶ Last                 |
| Conorel In F       | ermission                | Comments 💷                |           |         |           |                  |              |                     |                 |                                 |
| Seq<br># Number ID |                          | Name                      | ไรรเ      | ued Is  | ssued By  | Issued<br>Date   | Status       | Pern<br>Use         | nission<br>Date | Expiration Date                 |
| 1 155613           |                          |                           |           |         |           |                  | Not Used     | 1                   |                 | 02/13/2012                      |
| 2 798303           |                          |                           |           |         |           |                  | Not Used     | 1                   |                 | 02/13/2012                      |

| Class P | ermission Data |                |              | <u>Cust</u>           | omize   Find   📮    | ] 📗 🛛 First 🚺         | 140 of 40 🛯 Last          |
|---------|----------------|----------------|--------------|-----------------------|---------------------|-----------------------|---------------------------|
| Genera  | Il Info Permi  | ssion Comments |              |                       |                     |                       |                           |
| Seq #   | Number         | 10             | Closed Class | Requisites Not<br>Met | Consent<br>Required | Career<br>Restriction | Permission<br>Time Period |
| 1       | 155613         |                |              |                       |                     |                       | <b>V</b>                  |
| 2       | 798303         |                |              |                       |                     |                       |                           |
| 3       | 583941         |                |              |                       |                     |                       |                           |
| 4       | 295632         |                |              |                       |                     |                       |                           |

Not Used

Not Used

02/13/2012

02/13/2012

| Class    | Permissio | n Data        | Customize   Find   💷   🛗 |
|----------|-----------|---------------|--------------------------|
| Gen      | eral Info | Permission Co | mments (IIII)            |
| Seq<br># | Number    | ID            | Comments                 |
| 1        | 155613    |               |                          |
| 2        | 798303    |               |                          |
| 3        | 583941    |               |                          |
| 4        | 295632    |               |                          |

### Used Permission Numbers display.

Notes: Once used, the Permission Use Date displays as well as the SJSU ID number and the name of the student.

In this example, sequence numbers 1, 3 & 4 have been used.

| Class    | lass Permission Data Customize   Find   🖾   🛗 First 🚺 1-40 of 40 💟 La |              |              |        |           | -40 of 40 🚺 Last |          |                        |                 |
|----------|-----------------------------------------------------------------------|--------------|--------------|--------|-----------|------------------|----------|------------------------|-----------------|
| Gen      | eral Info                                                             | Permission ( | Comments 💷   |        |           |                  |          |                        |                 |
| Seq<br># | Number                                                                | ID           | Name         | Issued | Issued By | Issued<br>Date   | Status   | Permission<br>Use Date | Expiration Date |
| 1        | 537499                                                                | 00           | Student Name |        |           |                  | Used     | 01/26/2010             | 02/12/2010      |
| 2        | 262278                                                                |              |              |        |           |                  | Not Used |                        | 02/12/2010      |
| 3        | 579562                                                                | 00           | Student Name |        |           |                  | Used     | 02/04/2010             | 02/12/2010      |
| 4        | 723912                                                                | 00           | Student Name |        |           |                  | Used     | 02/04/2010             | 02/12/2010      |

#### Field Description List: Class Permission Data (above)

| Field Name                  | Description                                                                                                    |
|-----------------------------|----------------------------------------------------------------------------------------------------|
| Course ID                   | Displays system generated identification number assigned to the course in the course catalog.                                                           |
| Course Offering Number      | Displays one for all courses, unless the course is cross-listed. The dependant subject of a cross-listed course will display a number greater than one. |
| Academic Institution        | Displays the value used to identify San Jose State University.                                                                                          |
| Term                        | Displays the term value associated with the class permission numbers.                                                                                   |
| Subject Area                | Displays the subject area for the course.                                                                                                    |
| Catalog Number              | Displays the catalog number assigned to the course.                                                                                                    |
| Session                     | Displays the session in which the class is scheduled.                                                                                                   |
| Class Nbr                   | Displays the five-digit number used for class registration.                                                                                             |
| Class Status                | Displays the class status of the class.                                                                                                    |
| Class Section               | Displays the class section number.                                                                                                    |
| Class Type                  | Displays either enrollment or non-enrollment depending on primary component selected.                                                                   |
| Component                   | Displays the class type scheduled.                                                                                                    |
| Instructor                  | Displays the name of the instructor assigned to teach the course.                                                                                       |
| Student Specific Permission | Allows students to enroll by ID and not use permission number.                                                                                          |

| Field Name             | Description                                                                                                    |
|------------------------|----------------------------------------------------------------------------------------------------|
| Expiration Date        | Displays the date the permission number expires.                                                                                                    |
| Closed Class           | If checked on number will override enrollment capacity set.                                                                                                    |
| Requisites Not Met     | If checked on number will override prerequisites set on course.                                                                                                    |
| Consent Required       | If checked on number will override department or instructor consent is required.                                                                                                    |
| Career Restriction     | If checked on will ignore the career of the student.                                                                                                    |
| Permission Time Period | If checked on will ignore the dates where permission numbers can be used.                                                                                                    |
| Sequence #             | Displays system generated sequence number assigned to each permission number based on the order it is created.                                                                                                |
| Number                 | Displays a five or six digit random, system-generated permission number.                                                                                                    |
| ID                     | Displays the id of the student who used the permission number.                                                                                                    |
| Name                   | Displays the name of the student who used the permission number.                                                                                                    |
| Issued                 | If checked on indicates that number has been given to a student.<br>Issued By: Displays the name of the person who selected the Issued by.<br>Issued Date: Displays the date the permission number was given. |
| Status                 | Displays one of two statuses; Used or Unused.                                                                                                    |
| Permission             | Use Date: Displays the date the permission number was used.                                                                                                    |
| Expiration Date        | Displays the date the permission number will expire. Defaults from the Default Date above.                                                                                                    |
| Permission Type        | Displays value of A indicating that student can add the course. Once permission number is used, will display the id of the student who used it.                                                               |

### **Student Program and Plan**

This section shows how to activate students into a program and/or a plan, modify the student's program and plan, or record the completion of a degree. A student must be active in a program and plan in order to activate them for term enrollment. The **Student Program and Plan** pages track the full history of a student's relationship with an Academic Program.

- 1. From the Main Menu, navigate to Records and Enrollment > Career and Program Information.
- 2. Click Student Program/Plan.

 

 Favorites
 Main Menu > Records and Enrollment

 Main Menu > Records and Enrollment >

 Career and Program Information

 Maintain a student's career, program, plan and student group information.

 Student Program/Plan Review
 Student Groups Update a student's academic program, plan, and subplan information.

## The Student Program/Plan search page displays.

- 3. Enter the appropriate ID or name.
- 4. Click the **Search** button.

#### Student Program/Plan

Enter any information you have and click Search. Leave field

| Find an Existing Value |  |
|------------------------|--|
|                        |  |
|                        |  |

| Limit the number of re             | esults to (up | p to | 30   | 0): 300           |         |
|------------------------------------|---------------|------|------|-------------------|---------|
| ID:                                | begins wit    | th [ | ~(   | 00                | $\sum$  |
| Academic Career:                   | =             | ~    |      |                   |         |
| Student Career Nbr:                | =             | ~    |      |                   |         |
| Campus ID:                         | begins wit    | th [ | ~    |                   |         |
| National ID:                       | begins wit    | th [ | ~    |                   |         |
| Last Name:                         | begins wit    | th [ | ~    |                   |         |
| First Name:                        | begins wit    | th [ | ~    |                   |         |
| Include History     Case Sensitive |               |      |      |                   |         |
| Search Clear                       | Basic         | Sea  | irch | 🗐 <u>Save Sea</u> | irch Ci |

## The Student Program page displays.

5. View the student's program record as needed. (See Field Descriptions below.)

Note: Only students with an Active Status are eligible to enroll.

| Student Program Stud       | dent P <u>l</u> an 📔 Student    | t <u>D</u> egrees          |                                                    |
|----------------------------|---------------------------------|----------------------------|----------------------------------------------------|
| Student Name               |                                 | 00                         | <b>1</b> 1 1 1 1 1 1 1 1 1 1 1 1 1 1 1 1 1 1       |
| Academic Career:           | Undergraduate                   | Career Requirement Term    | Student Career Nbr: 0                              |
|                            |                                 |                            | <u>Find</u>   View All 🛛 First <b>I of 1 </b> Last |
| Status:<br>Effective Date: | Active in Program<br>08/28/2008 | n                          | Effective Sequence: 1                              |
| Program Action:            | PLNC                            | Plan Change                | Action Date: 08/28/2008                            |
| Action Reason:             | SREQ                            | Student Request            | Joint Prog Appr:                                   |
| Academic Institution:      | SJ000                           | San Jose State University  |                                                    |
| Academic Program:          | UGD                             | UGD - Undergraduate Degree | Admissions                                         |
| Admit Term:                | 2064                            | FALL 2006                  | From Application Application Nbr: 00212053         |
| Requirement Term:          | 2064                            | FALL 2006                  | Application Program Nbr: 0                         |
| Expected Grad Term:        | 2132                            | SPRG 2013 Campus: MAIN     | MAIN Acad Load: Full-Time                          |

#### Field Description List: Student Program Page (above)

| Field Name           | Description                                                                                                    |
|----------------------|----------------------------------------------------------------------------------------------------|
| Status               | The relationship that the student has with the academic program as of the effective date shown.                                                                               |
| Effective Date       | The date on which the program action and other field values will be effective.                                                                                                |
| Effective Sequence   | The sequence of changes made to the student program if more than one change is made to the student program on the same effective date.                                        |
| Action Date          | The date that the information was entered into the system. Can vary from the effective date.                                                                                  |
| Program Action       | Action that corresponds to the desired change in the student's program.                                                                                                    |
| Action Reason        | Reason that the change is being made to the student's program.                                                                                                    |
| Academic Institution | Defaults to display SJ000.                                                                                                    |
| Academic Program     | Academic Program entered in the admission pages or entered when the student history data was converted. The program can be changed when a student transfers between programs. |
| Admit Term           | Defaults from the Admissions Matriculation process. Can override if necessary.                                                                                                |
| Requirement Term     | Defaults to the Admit Term. Select the Requirement Term that applies to student's degree progress requirements for this academic plan.                                        |
| Expected Grad Term   | Once a student applies for graduation, this field displays the graduation term.                                                                                               |

6. Click the Student Plan tab.

Student Program Student Plan Student Degrees ሳጦ Student Plan Student Degrees 00 Student Name Academic Career: Student Career Nbr: 0 Car Req Term: Fall 2006 Undergraduate Find View All First 🚺 1 of 1 🔃 Last Status: Admit Term: Active in Program Fall 2006 Effective Date: 08/28/2008 Effective Sequence: 1 Program Action: Action Date: 08/28/2008 Plan Change Action Reason: Student Request Requirement Term: Fall 2006 Academic Program: Undergrad Find View All First 🚺 1 of 1 🕨 Last Academic Plan: HLTHBS-1 Health Science Major Plan Sequence: 10 Degree: BS Declare Date: 08/28/2008 Degree Checkout Stat: Credentials Requirement Term: 2064 FALL 2006 Student Degree Nbr: Advisement Status: Include Completion Term:

The Student Plan page displays the student's major.

 View a student's major/minor information, as needed. (See Field Descriptions below.)

#### Field Description List: Student Plan Page (above)

| Field Name           | Description                                                                                                    |
|----------------------|----------------------------------------------------------------------------------------------------|
| Academic Plan        | The plan the student is pursuing. Student may have more than one Academic Plan within a program.                                                                         |
| Plan Sequence        | A number generated by the system when a plan is added to a program; the sequence in which the system evaluates plans for degree progress. This number can be overridden. |
| Degree               | The system will display the degree associated with the plan selected.                                                                                                    |
| Declare Date         | The system displays the date equal to the effective date where the program action is Active in Program.                                                                  |
| Degree Checkout Stat | When a student is graduated from a plan, the system displays the date in this field.                                                                                     |
| Requirement Term     | The Requirement Term selected applies degree progress requirements to the student's academic plan.                                                                       |
| Student Degree Nbr   | Once the graduation process is complete, the system displays this value, which is assigned sequentially.                                                                 |
|                      | The Student Degree Number also indicates the printing order if multiple degrees are conferred on the same date.                                                          |
| Advisement Status    | Defaults to <b>Include</b> . The system uses this status to determine how the advisement engine processes the academic requirements for the student's program.           |
| Completion Term      | Once the graduation process has been completed, the system displays the Completion Term.                                                                                 |

### Academic Level

This section demonstrates how to view a student's projected academic level via the Term Activation page.

- From the Main Menu, navigate to Records and Enrollment > Student Term Information.
- 2. Click Term Activate a Student.

## The Term Activation search page displays.

- 3. Enter the appropriate **ID** or last name.
- 4. Click the Search button.

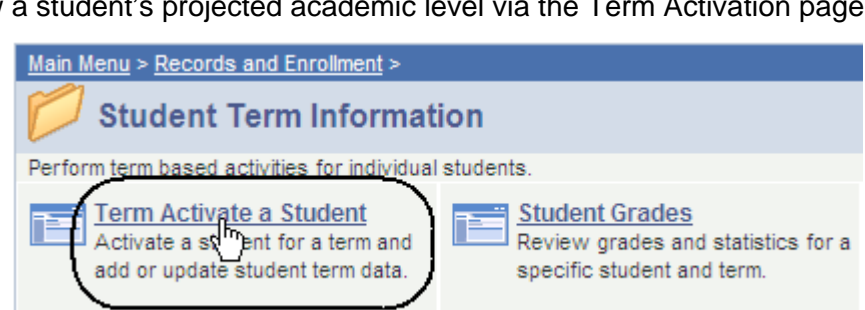

#### Term Activate a Student

Enter any information you have and click Search. Leave fields blan

#### Find an Existing Value

Limit the number of results to (up to 300): 300

| ID:              | begins with 🖌 00 |  |  |
|------------------|------------------|--|--|
| Campus ID:       | begins with 🔽    |  |  |
| Local Campus ID: | begins with 💌    |  |  |
| National ID:     | begins with 🔽    |  |  |
| Last Name:       | begins with 🔽    |  |  |
| First Name:      | begins with 💌    |  |  |
| Case Sensitive   |                  |  |  |

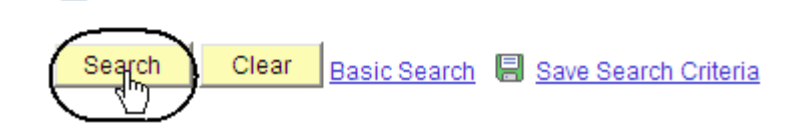

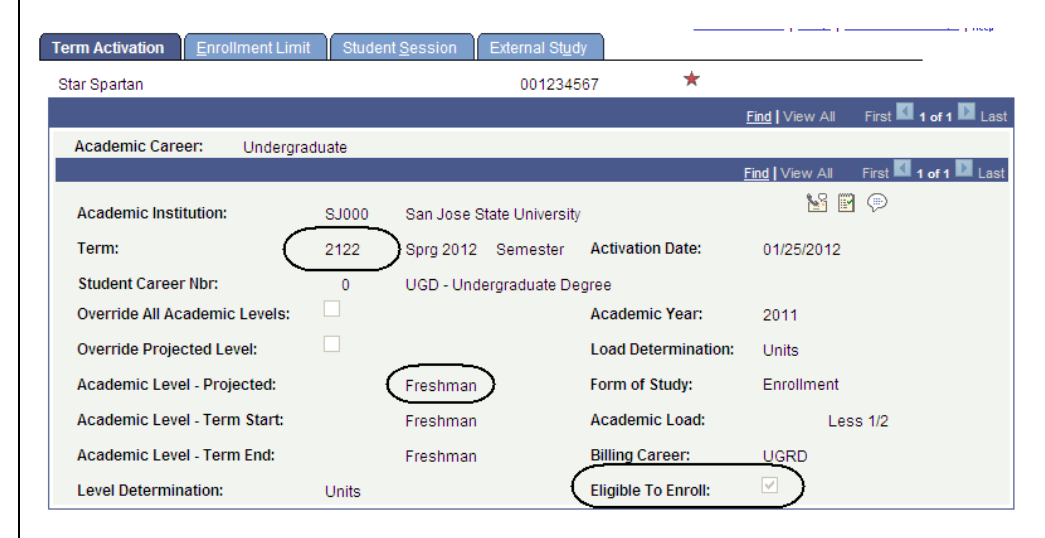

## The Term Activation page displays.

This page displays the term eligibility and the student's academic level.

5. View the term information. (See Field Descriptions below.)

#### Field Description List: Term Activation Page (above)

| Field Name                      | Description                                                                                                    |
|---------------------------------|----------------------------------------------------------------------------------------------------|
| Academic Institution            | Always enter San José State University (SJ000).                                                                                                    |
| Term                            | Enter the term for the Activation.                                                                                                    |
| Student Career Nbr              | Primary Academic Program number for the term selected above.                                                                                                    |
| Override All Academic<br>Levels | Check this box if you wish to modify All Academic level fields. If box is not checked, the system will display the level defaults in the Level/Load table.                                                                                                    |
| Override Projected Levels       | Check this box if you wish to modify the Override Projected Academic<br>Level. If box is not checked, the system will display the level defaults set in<br>the Level/Load table.                                                                                             |
| Academic Level – Projected      | Displays the Academic Level at the start of the term, assuming the student successfully completes all in in-progress units from the previous term.                                                                                                    |
| Level/Load Determination        | System displays the Level and Load Determination from the Level/Load Rules table based upon the Academic Career entered.                                                                                                    |
| Academic Level — Term<br>Start  | Displays the Academic Level of the student at the beginning of the term.<br>The cumulative units completed in previous terms determine the Academic<br>Level.                                                                                                    |
|                                 | Note. To overnde, check Overnde All Academic Levels.                                                                                                    |
| Academic Level — Term<br>End    | The system displays the projected Academic Level of the student at the<br>end of the Term based on units completed in past terms and includes work<br>completed in this term. At the beginning of the term the Term Start and End<br>Academic Level values will be the same. |
| Academic Year                   | The system displays the Academic Year value based on the term value entered above.                                                                                                    |
| Form of Study                   | The system defaults in Enrollment. The Form of Study tells the system that<br>the student is enrolling in classes at the designated institution and whether<br>to calculate the Academic Load based on units attempted.                                                      |
| Academic Load                   | Displays the Academic Load value calculated from the number of units enrolled.                                                                                                    |
| Billing Career                  | The system defaults value to the Term records Academic Career. Tuition Calculation is performed based on Billing Career.                                                                                                    |
| Eligible to Enroll              | The system defaults to Eligible to Enroll. Checked box allows the student to enroll in classes for the term indicated. Can override if necessary.                                                                                                    |

### **Service Indicators**

This section discusses Service Indicators, demonstrates how to attach, remove, and view a Service Indicator, and shows how to perform a Service Indicator audit.

A service indicator can be attached to a student's record to indicate that the student will receive or be denied access to services. Service indicators display at the top of students' records and might show that the university requires that students seek academic advising, provide medical records, or attend orientation. Placing a service indicator on a student's record ensures that the required task will be completed.

In addition to the service indicator, the university can place a Service Impact. A Service Impact states the action that can result from the attachment of a Service Indicator to a student's record. For example, for a Service Indicator on a student's record requiring the student to pay fees, the Service Impact may drop the student from classes and not allow further enrollment until fees are paid.

### Attach a Service Indicator

- 1. From the Main Menu, navigate to Campus Community > Service Indicators (Student).
- 2. Click Manage Service Indicators.

#### The Manage Service Indicators search page displays.

- 3. Enter the appropriate ID or name.
- 4. Click the **Search** button.

| Favorites Main Menu > Car         | npus Community                 |                    |                                                  |
|-----------------------------------|--------------------------------|--------------------|--------------------------------------------------|
| Main Menu > Campus Community      | >                              |                    |                                                  |
| Service Indicato                  | rs (Student)                   |                    |                                                  |
| Grant or limit a student's access | to services at your institutio | n.                 |                                                  |
| Manage Service Indicator          | ators<br>s (Student)           | Audit Service      | c <u>e Indicators</u><br>ator Audits for Student |
|                                   |                                |                    |                                                  |
|                                   |                                |                    |                                                  |
|                                   |                                |                    |                                                  |
| Manage Servic                     | e Indicators                   |                    |                                                  |
|                                   |                                |                    |                                                  |
| Enter any information             | n you have and click Sea       | arch. Leave fields | blank for a list                                 |
|                                   |                                |                    |                                                  |
| Find an Existing V                | alue                           |                    |                                                  |
| Limit the number of               | results to (up to 300): 3      | 00                 |                                                  |
| Empl ID:                          | begins with 🔽 00               |                    | Q                                                |
| Academic Career:                  | = 🗸                            |                    | ~                                                |
| National ID:                      | begins with 💌                  |                    | ]                                                |
| Campus ID:                        | begins with 💌                  |                    | ]                                                |
| Local Campus ID:                  | begins with 💌                  |                    | ]                                                |
| Last Name:                        | begins with 💌                  |                    | ]                                                |
| First Name:                       | begins with 🔽                  |                    | ]                                                |
| Case Sensitive                    |                                |                    |                                                  |
| Search Cle                        | <mark>ar Basic Search</mark> 🗐 | Save Search Crite  | eria                                             |

#### The Manage Service Indicators page displays.

5. Click the Add Service Indicator button or link.

## The Add Service Indicator page displays.

- To attach a service indicator, enter Institution, Service Indicator Code and Service Ind Reason Code. (See the Field Descriptions List below.)
- 7. Click OK.

#### Manage Service Indicators

| Display:       Effect       All       Institution       San Jose State University       Refresh       Image: Control of the state of the state of the stat | Star Spar   | tan                             |                                 |             |                   | 001234                    | 4567      |                         |                |          |
|----------------------------------------------------------------------------------------------------|-------------|---------------------------------|---------------------------------|-------------|-------------------|---------------------------|-----------|-------------------------|----------------|----------|
| Service inducator Summary         Customize   End   View All [2]   # First 1 of 1 1 Last           Code         Code         Reason<br>Description         Institution         Start Term<br>Description         End Term<br>Description         End Term<br>Description         Start Date         End Date           code         Coll of Sci - Coll of Sci - Major         0.000         411 Terms         All Terms         All Terms                                                                                                    | Display:    | Effect                          |                                 | Institut    | ion Sar           | i Jose State Un           | iversity  | ~                       | <u>Refresh</u> | φ        |
| Code         Code         Reason         Institution         Start Term         Start Term         End Term         End Term         Start Date         End Date           Doc         Coll of Sci -         Coll of Sci - Major         0000         0000         All Terms         End Terms         Start Date         End Date         End Date                                                                                                    | Service i   | nuicator Summ                   | агу                             |             |                   | Customize                 | Find View | AII   🖾   🛗             | First 🚺 1 of 1 | Last     |
| Coll of Sci - Coll of Sci - Major Cuono 0000 All Terms 14/45/2014                                                                                                    | <u>Code</u> | <u>Code</u><br>Description      | <u>Reason</u><br>Description    | Institution | <u>Start Term</u> | Start Term<br>Description | End Term  | End Term<br>Description | Start Date     | End Date |
| Major Advising Advising South Babo Mainerins Threader                                                                                                    | <u>R20</u>  | Coll of Sci -<br>Major Advising | Coll of Sci - Major<br>Advising | SJ000       | 0000              | All Terms                 |           |                         | 11/15/2011     |          |

+ Add Service Indicator

### Add Service Indicator

| Star Spartan                 |                                        |                             | 001234567                                       |                  |         |
|------------------------------|----------------------------------------|-----------------------------|-------------------------------------------------|------------------|---------|
| *Institution:                | SJ000 🔍                                | San Jos                     | e State University                              |                  |         |
| *Service Indicator Code:     | R01                                    | 1st Sem                     | ester Advising Requi                            | ired             |         |
| *Service Ind Reason Code:    | ADV Q                                  | 1st Sem                     | ester Advising Requi                            | ired             |         |
| Description:                 | SJSU policy requ<br>advising before th | ires stude<br>ne comple<br> | nts to obtain departm<br>tion of their 1st seme | nent Aster.      |         |
| Effect:                      | Negative                               |                             |                                                 |                  |         |
| Effective Period             |                                        |                             |                                                 |                  |         |
| Start Term:                  | 0000 🔍                                 | All Term                    | s End Ter                                       | m: 📃 🔍           |         |
| Start Date:                  | 01/05/2012 🛐                           |                             | End Dat                                         | te:              | 31      |
| Assignment Details           |                                        |                             |                                                 |                  |         |
| *Department:                 | SIUNIV                                 | Q s                         | I University Departme                           | ents             |         |
| Reference:                   |                                        |                             |                                                 |                  |         |
| Amount:                      | 0.00                                   | ]                           | Current                                         | cy: USD 🔍        |         |
| Contact Information          |                                        |                             |                                                 |                  |         |
| Contact ID:                  |                                        | Q                           | Contact Person:                                 |                  |         |
| Placed Person ID:            | 000                                    | Q                           | Placed By:                                      | Day,Nancy E      |         |
| Comments                     |                                        |                             |                                                 |                  |         |
|                              |                                        |                             |                                                 |                  |         |
|                              |                                        |                             |                                                 |                  |         |
|                              |                                        |                             |                                                 |                  |         |
| Services Impacted            | -4:                                    |                             | Customize   Find   \                            | /iew All   🖓   🏙 | First 🗹 |
| 1 AENR Drop C                | )nly                                   |                             |                                                 |                  | Term    |
| Service Indicator Date Time: | 01/05/2012 14:27:                      | 18                          |                                                 |                  |         |
| User ID: NDAY                | Day,Nancy E                            | 10                          |                                                 |                  |         |
| OK Cancel App                | ly                                     |                             |                                                 |                  |         |

#### Field Description List: Add Service Indicator Page (above)

| Name             | Description                                                                                    |
|------------------|------------------------------------------------------------------------------------------------|
| Description      | The description of the service indicator code and contact information                          |
| Effect           | Displays positive or negative, depending on Service Indicator Code selected.                   |
| Start Term       | The term the Service Indicator takes effect.                                                   |
| End Term         | Not using End Terms for Student Records                                                        |
| Start Date       | The date that the Service Indicator is valid for the student.                                  |
| End Date         | The date that the Service Indicator is no longer valid.                                        |
| Department       | The department responsible for placing the service indicator.                                  |
| Reference        | Information useful for tracking and identifying Service Indicator and its resolutions.         |
| Amount           | If the service indicator shows a monetary hold, enter the amount here.                         |
| Currency         | Automatically defaults to USD.                                                                 |
| Contact ID       | ID of person student is to contact with questions regarding the hold.                          |
| Contact Person   | Populates with the contact person's name when entry in Contact ID field.                       |
| Placed Person ID | ID of person who placed the service indicator — or requested that it be placed on this record. |
| Placed By        | Field will populate when entry in Placed Person ID field.                                      |
| Comments         | Field is for comments to describe the service indicator.                                       |

#### Remove a Service Indicator

This section demonstrates how to remove a service indicator.

- 1. From the Main Menu, navigate to **Campus** Community > Service Indicators (Student).
- 2. Click the Manage Service **Indicators** link.

#### The Manage Servic Indicator search pa displays.

- 3. Enter an ID or a
- 4. Click the Searc

The Manage Service Indicators page displays.

Note: There are two service indicators placed on this record.

- 5. Identify the Service Indicator to be removed.
- 6. Click the link of the indicator you want to remove.

| ce               | Manage Service Indicators                                        |
|------------------|------------------------------------------------------------------|
| age              | Enter any information you have and click Search. Leave fields bl |
| a name.          | Find an Existing Value                                           |
| <b>h</b> button. | Limit the number of results to (up to 300): 300                  |
|                  | Empl ID: begins with 🗸 00                                        |
|                  |                                                                  |

Manage Service Indicators

Manage Schoce Indicators (Student)

Service Indicators (Student)

Grant or limit a student's access to services at your institution.

Main Menu > Campus Community >

lank for a list of al

Audit Service Indicators

Service Indicator Audits for Student

Favorites Main Menu > Campus Community > Service Indicators (Student)

|            |                                     | , raiar                           |                                                                                                    |               |           |          | _            |                                                 |                       |                         |
|------------|-------------------------------------|-----------------------------------|----------------------------------------------------------------------------------------------------|---------------|-----------|----------|--------------|-------------------------------------------------|-----------------------|-------------------------|
| Limi       | t the number                        | ofresu                            | ilts to (u                                                                                                    | p to 30       | 0):       | 300      |              |                                                 |                       |                         |
| Emp        | ol ID:                              | beg                               | ins with                                                                                                    | ✓ 00          |           |          |              | 0                                               | 2                     |                         |
| Aca        | demic Caree                         | r: = 💽                            | <ul> <li>Image: A set of the set of the</li></ul> |               |           |          |              |                                                 | ~                     |                         |
| Nati       | onal ID:                            | beg                               | ins with                                                                                                    | <b>~</b>      |           |          |              |                                                 |                       |                         |
| Can        | npus ID:                            | beg                               | ins with                                                                                                    | ~             |           |          |              |                                                 |                       |                         |
| Loc        | al Campus ID                        | ): beg                            | ins with                                                                                                    | <b>~</b>      |           |          |              |                                                 |                       |                         |
| Las        | t Name:                             | beg                               | ins with                                                                                                    | ~             |           |          |              |                                                 |                       |                         |
| Firs       | t Name:                             | beg                               | ins with                                                                                                    | <b>~</b>      |           |          |              |                                                 |                       |                         |
|            | Case Sensitiv                       | /e                                |                                                                                                    |               |           |          |              |                                                 |                       |                         |
| Manac      |                                     | lear                              | Basic                                                                                                    | <u>Search</u> | ļ         | Sav      | <u>ve Se</u> | earch Criteri                                   | <u>a</u>              |                         |
| manay      |                                     | marc                              | ators                                                                                                    |               |           |          |              |                                                 |                       |                         |
| Star Spar  | tan                                 |                                   |                                                                                                    |               |           |          |              | 001234                                          | 4567                  |                         |
| Display:   | Effect                              | All                               | ~                                                                                                    | Inst          | ituti     | on       | San          | Jose State Un                                   | iversity              | ~                       |
| + Add S    | Service Indicator                   |                                   |                                                                                                    |               |           |          |              | •                                               |                       | . 🖃 . 🐂                 |
| Code       | Code<br>Description                 | iry<br><u>Reason</u><br>Descripti | <u>on</u>                                                                                                    | Institutio    | <u>on</u> | Start To | erm          | <u>Customize</u>  <br>Start Term<br>Description | <u>Find   View Al</u> | End Term<br>Description |
| <u>B05</u> | Tuition Fee<br>Deferral             | Fee Defe                          | rral                                                                                                    | SJ000         |           | 0000     |              | All Terms                                       |                       |                         |
|            | Coll of Sci - (<br>Major Advising / | Coll of Sc<br>Advising            | :i - Major                                                                                                    | SJ000         |           | 0000     |              | All Terms                                       |                       |                         |
|            |                                     |                                   |                                                                                                    |               |           |          |              |                                                 |                       |                         |

## The Edit Service Indicator page displays.

7. Click the **Release** button.

#### Star Spartan 001234567 Release SJ000 🔍 San Jose State University \*Institution: R20 🔍 \*Service Indicator Code: Coll of Sci - Major Advising SCI Q \*Service Ind Reason Code: Coll of Sci - Major Advising Student must meet and receive advising from their Description: declared science department advisor prior to registering each semester. Negative Effect: Effective Period 0000 🔍 Q Start Term: All Terms End Term: 11/15/2011 🛐 Start Date: End Date: 31

#### The system asks you to verify that you want to release this Service Indicator.

8. Click OK.

#### The Manage Service Indicators page displays.

#### Are you sure you want to release this Service Indicator?

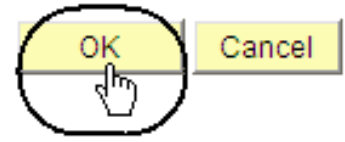

**Edit Service Indicator** 

### Manage Service Indicators

| Star Spa    | artan                   |                       |             |          |           | 001234                           | 4567        |
|-------------|-------------------------|-----------------------|-------------|----------|-----------|----------------------------------|-------------|
| Display:    | Effect                  | All                   | Institut    | tion     | San       | Jose State Un                    | iversity    |
| + Add       | Service Indicate        | <u>or</u>             |             |          |           |                                  |             |
| Service     | Indicator Sum           | nary                  |             |          |           | Customize                        | Find View A |
| <u>Code</u> | Code<br>Description     | Reason<br>Description | Institution | Start Te | <u>rm</u> | <u>Start Term</u><br>Description | End Term    |
| <u>B05</u>  | Tuition Fee<br>Deferral | Fee Deferral          | SJ000       | 0000     |           | All Terms                        |             |
|             |                         |                       |             |          |           |                                  |             |

### **Student Groups**

This section demonstrates how to view student groups. When an individual is assigned to a student group, users can track test results, course completion, and graduation application.

| <ol> <li>From the Main Menu,<br/>navigate to Records and</li> </ol> | <u>Main Menu</u> > <u>Records and Enrollment</u> >                            |  |  |  |  |  |  |
|---------------------------------------------------------------------|-------------------------------------------------------------------------------|--|--|--|--|--|--|
| Enrollment > Career and                                             |                                                                               |  |  |  |  |  |  |
| Program Information.                                                | Maintain a student's career, program, plan and student group information.     |  |  |  |  |  |  |
| 2. Click Student Groups.                                            | Review or update a student's academic program, plan, and subplan information. |  |  |  |  |  |  |
| The Student Croune coerch                                           | Student Groups                                                                |  |  |  |  |  |  |
| page displays.                                                      | Enter any information you have and click Search Leave fo                      |  |  |  |  |  |  |
| <ol> <li>Enter the appropriate ID or<br/>Name.</li> </ol>           | Enter any information you have and click Search. Leave lie                    |  |  |  |  |  |  |
| 4. Click the <b>Search</b> button.                                  | Find an Existing Value                                                        |  |  |  |  |  |  |
|                                                                     | Limit the number of results to (up to 300): 300                               |  |  |  |  |  |  |
|                                                                     | Campus ID: begins with                                                        |  |  |  |  |  |  |
|                                                                     |                                                                               |  |  |  |  |  |  |
|                                                                     | National ID: begins with                                                      |  |  |  |  |  |  |
|                                                                     | Last Name: begins with                                                        |  |  |  |  |  |  |
|                                                                     | First Name: begins with                                                       |  |  |  |  |  |  |
|                                                                     | Include History Case Sensitive                                                |  |  |  |  |  |  |
|                                                                     | Search Clear Basic Search 🗏 Save Search                                       |  |  |  |  |  |  |
|                                                                     |                                                                               |  |  |  |  |  |  |
|                                                                     |                                                                               |  |  |  |  |  |  |
|                                                                     |                                                                               |  |  |  |  |  |  |
|                                                                     |                                                                               |  |  |  |  |  |  |
|                                                                     |                                                                               |  |  |  |  |  |  |
|                                                                     |                                                                               |  |  |  |  |  |  |
|                                                                     |                                                                               |  |  |  |  |  |  |

## The Student Groups page displays.

5. View the groups attached to the student. (See **Field Descriptions** below.)

Note: Make sure to look at the status of each group and the effective date.

#### Student Groups

| Student Name                | 00                          |               |
|-----------------------------|-----------------------------|---------------|
|                             | Find View All First 🗹       | 1 of 1 🗈 Last |
| Academic Institution: SJ000 | San Jose State University   |               |
| Student Group: WSTP         | Pass WST - SJSU Test        |               |
|                             | Find   View All First 🚺 1 o | of 1 🚺 Last   |
| Effective Date: 10/26/2     | 2007 Status: Active         |               |
| Comments                    |                             |               |
| Batch App Eng SJ_SR_WST_SG  |                             |               |
| Last Update Date/Time:      | Updated By: Type:           |               |
|                             |                             |               |

#### Field Description List: Student Groups Page (above)

| Field Name           | Description                                                                                                    |
|----------------------|----------------------------------------------------------------------------------------------------|
| Academic Institution | Displays San José State University (SJ000)                                                                                                    |
| Student Group        | Displays the Student Group assigned to the student.                                                                                                    |
| Effective Date       | Displays the date the student was assigned to the student group.                                                                                                    |
| Status               | If student is active in the student group, the Status should display Active. If<br>the student has been removed from the student group, Status should<br>display Inactive. |
| Comments             | Not using this field.                                                                                                    |

6. Click the View All hyperlink.

#### **Student Groups**

R C

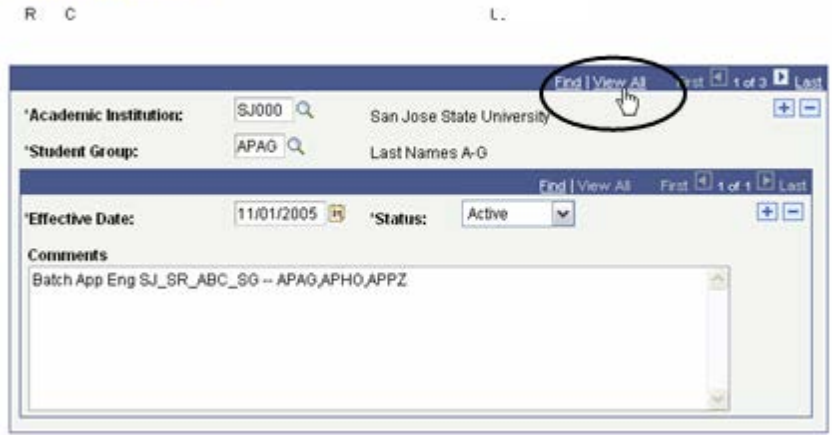

### **Student Enrollment**

This section demonstrates how to view information regarding a student's enrollment status.

- From the Main Menu, navigate to Records and Enrollment > Enroll Students.
- 2. Click the **Enrollment** hyperlink.

## The Enrollment page displays.

- 3. Enter the appropriate **ID** or name.
- 4. Click the **Search** button.

| The | Search  | Results  | displav. |
|-----|---------|----------|----------|
|     | 000.011 | 1.000110 | alopiayi |

5. Select the **term** you wish to view.

| Favorites Main Menu > Records and Enrollment                                                 |
|----------------------------------------------------------------------------------------------|
| Main Menu > Records and Enrollment >                                                         |
| Enroll Students                                                                              |
| Enroll students into classes and add milestones.                                             |
| Enrollment<br>Enter maintain enrollment information by student,<br>without enrollment edits. |

#### Enrollment

Enter any information you have and click Search. Leave fields blank for

| Find on | Evilation | Value |
|---------|-----------|-------|
| Find an | EXISUNU   | value |
|         |           |       |

Limit the number of results to (up to 300): 300

| ID:                   | begins with 📢 00    |   |
|-----------------------|---------------------|---|
| Academic Career:      | = 🗸                 |   |
| Academic Institution: | begins with 🔽 SJ000 | Q |
| Term:                 | = 🗸                 | Q |
| Campus ID:            | begins with 🔽       |   |
| National ID:          | begins with 🔽       |   |
| Last Name:            | begins with 🔽       |   |
| First Name:           | begins with 🔽       |   |
| Term Alternate Key:   | = 🗸                 | Q |
| Case Sensitive        |                     |   |
|                       |                     |   |

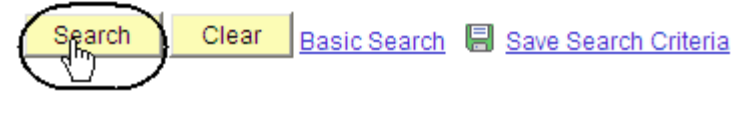

#### Search Results

| View All |                                  |                         |             |                             |  |  |
|----------|----------------------------------|-------------------------|-------------|-----------------------------|--|--|
| ID       | <u>Academic</u><br><u>Career</u> | Academic<br>Institution | <u>Term</u> | <u>Short</u><br>Description |  |  |
| 00 ;     | Undergrad                        | <u>SJ000</u>            | <u>2122</u> | SPRG 2012                   |  |  |
| 00       | Undergrad                        | <u>SJ000</u>            | 244         | FALL 2011                   |  |  |
| 00       | <u>Undergrad</u>                 | SJ000                   | 2113        | SUMR 2011                   |  |  |

### *The Student Enrollment 1 page displays.*

6. Click the **View All** hyperlink to see all classes.

Note: You can use this page to view student registration and drop information.

| eenic Sprg 20                                                                                                   | 05 Career:    | Undergrad    | Institution:    | San Jose State Onivers | ity contact of | P   |
|----------------------------------------------------------------------------------------------------|---------------|--------------|-----------------|------------------------|----------------|-----|
| llass Nbr:                                                                                                    | 20053 Q       | Description: | Recon Lost Civs | Contract               | Lecture        | ALL |
| abject:                                                                                                    | ANTH          | Catalog Nbr: | 160             | Class Section:         | 03             |     |
| cademic Group:                                                                                                  | Undergraduate | Career:      | Undergrad       | Session                | Regular        |     |
| Katus:                                                                                                    | Enrolled      | Reason:      | Enrolled        | Status Date:           | 01/10/2005     |     |
| letione                                                                                                    |               | Reason       |                 |                        |                |     |
| Grading                                                                                                    |               |              | Units           | 2                      |                |     |
| Override Gra                                                                                                    | ding Basis    |              |                 | Inits Taken: 3.00      | Units Earned:  | 3.0 |
| Grading Basis:                                                                                                  | ORD Grad      | ed           |                 | course Count: 1.00     | Progress:      | 3.0 |
| the second second second second second second second second second second second second second second second se |               |              |                 |                        |                |     |

#### Field Description List: Student Enrollment 1 Page (above)

| Field Name     | Description                                                                                                    |
|----------------|----------------------------------------------------------------------------------------------------|
| Class Nbr      | Displays the system-generated number used for registration. In the legacy system it is referred to as the class code. |
| Description    | Displays the Class Title.                                                                                             |
| Component      | Displays the Course Type (e.g. lab, lecture, seminar or activity).                                                    |
| Subject        | Displays the Subject of the course.                                                                                   |
| Catalog Nbr    | Displays the Catalog Number assigned to the course.                                                                   |
| Class Section  | Displays the section number of the class.                                                                             |
| Academic Group | Displays the Academic Group tied to the course.                                                                       |
| Career         | Displays the Career attached to the course.                                                                           |
| Session        | Displays the Session in which the class is offered.                                                                   |
| Status         | Displays the student's registration Status in the class.                                                              |
| Reason         | Displays the Reason for the Status displayed.                                                                         |
| Status Date    | Displays the date that the registration transaction occurred.                                                         |

| Field Name             | Description                                                                                             |
|------------------------|----------------------------------------------------------------------------------------------------|
| Action                 | Displays an Enrollment Action that was performed on the enrollment record such as a Manual Add or Drop. |
| Reason                 | Displays the Reason for the Action taken.                                                               |
| Override Grading Basis | When Checked On allows grading basis attached to class to be overridden.                                |
| Grading Basis          | Displays the Grading Basis attached to the class at the Course Catalog.                                 |
| Grade In/Official      | Displays the final grade recorded for the class.                                                        |
| Repeat Code            | Displays Repeat rule for class if student is repeating the class.                                       |
| Units Taken            | Displays the unit value for the class.                                                                  |
| Units Earned           | Displays the number of units the student earned for completing the class.                               |
| Course Count           | Not using this field.                                                                                   |
| Progress               | Displays the number of units the system uses to calculate tuition and academic level.                   |
| Billing Units          | Displays the number of units for the class that will be used to determine the student's tuition.        |
| FA Progress            | Displays the number of units for the class. Used to determine eligibility for Financial Aid.            |

### *The Student Enrollment 2 page displays.*

Note: You can use this page to view additional information about student adds and drops.

| Term:    | Sprg 2005       | Career:       | Undergrad       | Institution:    | San Jos        | e State Univers | ity                                        |
|----------|-----------------|---------------|-----------------|-----------------|----------------|-----------------|--------------------------------------------|
|          |                 |               |                 |                 |                | Find   Viet     | <u>w All</u> First 🗹 1 of 11 🕨 <u>Last</u> |
| Class Nb | or:             | 20053         | Recon Lost Civs |                 | Lecture        |                 |                                            |
| Subject: |                 | ANTH          | Catalog Nbr:    | 160             | Class Sec      | tion: 03        |                                            |
| Academ   | ic Group:       | Undergraduate |                 | Undergrad       | Session:       | Regular         |                                            |
| Status / | Reason:         | Enrolled      | Enrolled        | :               | Status Date:   | 01/10/2005      |                                            |
| Enrolime | ent Add Date:   | 01/10/2005    | Enrolln         | nent Drop Date: |                |                 |                                            |
| Grade Da | ate:            | 06/02/2005    | Primar          | y Program:      | UGD - Undergra | iduate Degree   |                                            |
| Grading  | Basis Date:     | 01/10/2005    | Repeat          | Date:           |                |                 | ✓ Include in GPA                           |
| Grade Po | oints Per Unit: | 3.700         | Repeat          | Scheme:         | UGRD Repeat    |                 | Zearn Credit                               |
| Grade Po | oints:          | 11.100        | Units A         | ttempted:       | Yes            |                 | ✓ Mandatory Grading Basis                  |
| Grading  | Scheme:         | Normal Gradi  | ng Scheme       |                 |                |                 |                                            |

Student Enrollment 1 Student Enrollment 2 Student Enrollment 3 Last Enrollment Action

#### Field Description List: Student Enrollment 2 Page (above)

| Field Name                                                                           | Description                                                                                                   |
|--------------------------------------------------------------------------------------|----------------------------------------------------------------------------------------------------|
| Status/Enrolled                                                                      | Displays student's registration in the class.                                                                 |
| Status Date                                                                          | Displays the date that the registration transaction occurred.                                                 |
| Enrollment Add Date Displays the date that the class was added to the enrollment red |                                                                                                    |
| Enrollment Drop Date                                                                 | Displays the date that the drop was processed.                                                                |
| Grade Date                                                                           | Displays the date the grade for the class was recorded.                                                       |
| Grading Basis Date                                                                   | Displays the date that the Grading Basis was changed on the Student Enrollment 1 page.                        |
| Grade Points per Unit                                                                | Displays the Grade Points students received per unit based on the class grading basis and the grade received. |
| Grade Points                                                                         | Displays a value derived from the grade received for the course and the defined grading basis for the class.  |
| Grading Scheme                                                                       | Displays the Grading Scheme attached to the course.                                                           |
| Primary Program                                                                      | Displays the student's Primary Academic Program for the specified career and term.                            |
| Repeat Date                                                                          | Displays the date that the Repeat Code was changed on the Student Enrollment 1 page.                          |

| Field Name              | Description                                                                                                    |
|-------------------------|----------------------------------------------------------------------------------------------------|
| Repeat Scheme           | Displays the Repeat Scheme selected for the class.                                                              |
| Units Attempted         | Displays In Progress until a grade is recorded for the Class. After Grades are entered the value displayed Yes. |
| Include in GPA          | Displays Checked On depending on the Grading Basis Selected on the Student Enrollment 1 page.                   |
| Audit Grading Basis     | Displays Checked On if the Grading Basis of Audit is selected on the Student Enrollment 1 page.                 |
| Earn Credit             | Displays Checked On depending on the Grading Basis selected on the Student Enrollment 1 page.                   |
| Mandatory Grading Basis | Displays Checked On if the Grading Basis for the course is mandatory.                                           |

### **Enrollment Summary**

This section shows how to view a student's class schedule by looking at an Enrollment Summary page.

- 1. From the Main Menu, navigate to Records and Enrollment > Enrollment Summaries.
- 2. Click Enrollment Summary.

## The Enrollment Summary search page displays.

- 3. Enter the appropriate **ID** number.
- 4. Click the **Search** button.

The Enrollment Summary search results display.

5. Click the term to view.

| Favorites Main Menu > Records and Enrollment                     |
|------------------------------------------------------------------|
| Main Menu > Records and Enrollment >                             |
| C Enrollment Summaries                                           |
| View enrollment summaries for individuals or groups of students. |
| View a sommary of class enrollment and term statistics for an    |

### **Enrollment Summary**

Enter any information you have and click Search. Leave fields blank for a

#### Find an Existing Value

Limit the number of results to (up to 300): 300
ID: begins with 00

| Academic Career:      | = 🖌           |                        |  |
|-----------------------|---------------|------------------------|--|
| Academic Institution: | begins with 💌 | S1000 🔍                |  |
| Term:                 | = 💌           | Q                      |  |
| Campus ID:            | begins with 💌 |                        |  |
| National ID:          | begins with 💌 |                        |  |
| Last Name:            | begins with 💌 |                        |  |
| First Name:           | begins with 💌 |                        |  |
| Term Alternate Key:   | = 💌           | Q                      |  |
| Case Sensitive        |               |                        |  |
| $\frown$              | _             |                        |  |
| Search Clear          | Basic Search  | 🚪 Save Search Criteria |  |
|                       |               |                        |  |
|                       |               |                        |  |

#### Search Results

| v | View All |                                  |                         |             |                             |              |
|---|----------|----------------------------------|-------------------------|-------------|-----------------------------|--------------|
| 1 | D        | <u>Academic</u><br><u>Career</u> | Academic<br>Institution | Term        | <u>Short</u><br>Description | <u>Name</u>  |
| 0 | 0        | <u>Undergrad</u>                 | <u>SJ000</u>            | 2122        | SPRG 2012                   | Student Name |
| 0 | 0        | <u>Undergrad</u>                 | <u>SJ000</u>            | 2114        | FALL 2011                   | Student Name |
| 0 | 0        | <u>Undergrad</u>                 | SJ000                   | <u>2113</u> | SUMR 2011                   | Student Name |

## *The Enrollment Summary page displays.*

- View class information including class number, subject, career and session. (See Field Descriptions below.)
- 7. Click **View All** if the student is enrolled in more than three classes.
- 8. To view specific class details, click the **Look up** (magnifying glass) icon.

| Enr | rollment S | ummary    | <u>T</u> erm Statistics |           |         |              |               |             |                  |               |
|-----|------------|-----------|-------------------------|-----------|---------|--------------|---------------|-------------|------------------|---------------|
| St  | ar Spartar | ı         |                         |           |         | 00123        | 4567          | *           |                  |               |
| 1   | Ferm:      | Sprg 2012 | Career:                 | Undergrad | a s     | 3an Jose Sta | te University |             | Print Study List | Report Manac  |
|     |            |           |                         |           |         |              |               | Find   View | All First 🚺 1-   | 3 of 4 D Last |
|     | Class Nb   | or Subjec | t Catalog               | Session   | Section | Status       | Status/Reason | Acad Rrog   | Grading Basis    | Units Taken   |
| Q   | 20288      | CHEM      | 112A                    | Regular   | 01      | Enrolled     | Enrolled      | UGD         | Graded           | 3.00          |
|     |            | Organi    | c Chem                  | Lecture   |         |              |               |             |                  |               |
| Q   | 20296      | CHEM      | 120S                    | Regular   | 01      | Enrolled     | Enrolled      | UGD         | Crd/No Crd       | 1.00          |
|     |            | Chem      | Safety                  | Lecture   |         |              |               |             |                  |               |
| Q   | 24867      | MATH      | 8                       | Regular   | 01      | Enrolled     | Enrolled      | UGD         | Graded           | 3.00          |
|     |            | College   | e Algebra               | Seminar   |         |              |               |             |                  |               |

#### Field Description List: Enrollment Summary page (above)

| Field Name    | Description                                                     |
|---------------|-----------------------------------------------------------------|
| Class Nbr     | Displays the five-digit enrollment class number.                |
| Subject       | Displays the subject linked to the class number.                |
| Catalog       | Displays the course catalog number.                             |
| Session       | Displays the academic session in which the student is enrolled. |
| Section       | Displays the academic session in which the class is scheduled.  |
| Status        | Displays the Enrollment Status.                                 |
| Status Reason | Displays the reason for the Enrollment Status.                  |
| Grading Basis | Displays the Grading Basis linked to the course.                |
| Units Taken   | Displays the total number of class units.                       |

| 9. | Click the Term Statistics | s |
|----|---------------------------|---|
|    | tab.                      |   |

## *The Term Statistics page Displays.*

10. View statistics for an individual term.

| Enrollment Summary     | Term S                             | Enrollm                   | ient Su            | mmar                               | ry <u>T</u> er                         | m Statistics                                                                                                    |                                  |
|------------------------|------------------------------------|---------------------------|--------------------|------------------------------------|----------------------------------------|----------------------------------------------------------------------------------------------------|----------------------------------|
| Star Spartan           |                                    |                           |                    |                                    | 001234567                              | *                                                                                                    |                                  |
|                        |                                    |                           |                    |                                    |                                        | <u>Find</u> View All First                                                                                       | 1 of 1 🚺 Las                     |
| Academic Career:       | Unde                               | rgraduate                 |                    |                                    |                                        | Find View All First 🚺                                                                                            | 1 of 1 🚺 Last                    |
| Institution:<br>Term:  | San<br>212                         | Jose State<br>2 Spring    | University<br>2012 |                                    | Academic Leve                          | el - Term Start: Freshman                                                                                        |                                  |
| For GPA<br>Not For GPA | Graded<br>Units<br>11.000<br>1.000 | Grade<br>Points<br>36.500 | GPA<br>3.318       | Earned<br>Units<br>11.000<br>1.000 | In Progress<br>Units<br>0.000<br>0.000 | Units Taken Towards Acad Load<br>Units Earned Towards Acad Load<br>Units Taken For Audit                         | 12.000<br>12.000<br>0.000        |
| Transfer Credit        |                                    |                           |                    |                                    |                                        |                                                                                                    |                                  |
| For GPA<br>Not For GPA | Graded<br>Units<br>0.000<br>0.000  | Grade<br>Points<br>0.000  | GPA<br>0.000       | Earned<br>Units<br>0.000<br>0.000  |                                        | Graded Transfer Units GPA / No GPA<br>For Units Only<br>Units Adjustment<br>>>> Total Adjusted Transferred Units | 0.000<br>0.000<br>0.000<br>0.000 |
| Combined (Enrollme     | ent + Transt                       | fer Credit U              | nits)              |                                    |                                        |                                                                                                    |                                  |
|                        | Graded<br>Units                    | Grade<br>Points           | GPA                | Earned<br>Units                    | In Progress<br>Units                   | Combined Earned Units GPA / No GPA<br>Transfer Credit For Units Only                                             | 12.000<br>0.000                  |
| For GPA<br>Not For GPA | 11.000<br>1.000                    | 36.500                    | 3.318              | 11.000<br>1.000                    | 0.000<br>0.000                         | Transfer Credit Units Adjustment >>> Total Term Units                                                            | 0.000<br>12.000                  |

#### Field Description List: Term Statistics Page (above)

| Field Name                | Description                                                                               |
|---------------------------|-------------------------------------------------------------------------------------------|
| Academic Career           | Displays student's academic career.                                                       |
| Institution               | Displays San José State University (SJ000).                                               |
| Academic Level-Term Start | Displays the academic level at the start of the term, based on number of units completed. |
| Term                      | Displays the Term being viewed.                                                           |

### Field Description List: Enrollments (above)

| Field Name                         | Description                                                                                                    |
|------------------------------------|----------------------------------------------------------------------------------------------------|
| For GPA / Graded Units             | Displays the units the student has taken for a letter grade, whether it is a passing grade or not.                                                                                 |
| For GPA / Grade Points             | Displays the term grade points earned.                                                                                                    |
| For GPA / GPA                      | Displays the student's GPA for the graded units.                                                                                                    |
| For GPA / Earned Units             | Displays the number of units the student has taken and passed for a letter grade                                                                                                   |
| For GPA / In Progress Units        | Displays the number of units the student has that are in progress for a letter grade.                                                                                              |
| Not for GPA / Graded Units         | Displays the number of units the student has taken for a non-GPA grade that student has received, whether a passing grade or not.                                                  |
| Not for GPA / Earned Units         | Displays the number of units the student has taken and passed for a non-GPA grade                                                                                                  |
| Not for GPA / In Progress<br>Units | Displays the number of units the student has in progress and is being taken for a non-GPA grade.                                                                                   |
| Units Taken Towards Acad<br>Load   | Displays the total number of academic progress units taken. The number usually equals the sums of In Progress Towards GPA, In Progress No GPA, Taken Towards GPA and Taken No GPA. |
| Units Earned Towards Acad<br>Load  | Displays the units passed For Progress. This number is usually the sum of Passed Towards GPA and Passed No GPA                                                                     |
| Units Taken For Audit              | Displays units the student has audited. These do not count in the student's total units passed                                                                                     |

### Field Description List: Transfer Credit (above)

| Field Name                            | Description                                                                                |
|---------------------------------------|--------------------------------------------------------------------------------------------|
| For GPA Graded Units                  | Displays the transfer credit that counts towards the student's GPA.                        |
| For GPA Grade Points                  | Displays the grade points earned for the transfer credit.                                  |
| For GPA / GPA                         | Displays the student's GPA for the graded transfer unit                                    |
| For GPA Earned Units                  | Displays the number of transfer units the student has taken and passed for a letter grade. |
| Not for GPA Graded Units              | Displays the transfer credit units that do not count towards the student's GPA.            |
| Not for GPA Earned Units              | Displays the number of units the student has transferred and passed for a non-GPA grade.   |
| Graded Transfer Units GPA /<br>No GPA | Displays the total number of transferred in graded and non-graded.                         |
| For Units Only                        | Not using this field.                                                                      |
| Units Adjustment                      | Not using this field.                                                                      |
| Total Adjusted Transferred<br>Units   | Displays the total number of transferred in graded and non-graded.                         |

#### Field Description List: Combined (Enrollment and Transfer Credit Units) (above)

| Field Name                            | Description                                                                                             |
|---------------------------------------|----------------------------------------------------------------------------------------------------|
| For GPA Graded Units                  | Displays the total SJSU and transfer units the student has taken for a letter grade.                    |
| For GPA Grade Points                  | Displays the total SJSU and transfer grade points earned.                                               |
| For GPA / GPA                         | Displays the student's GPA for the graded SJSU and transfer units.                                      |
| For GPA Earned Units                  | Displays the number of SJSU and transfer units the student has taken and passed for a letter grade.     |
| For GPA In Progress Units             | Displays the number of SJSU and transfer units the student has that are in progress for a letter grade. |
| Not for GPA Earned Units              | Displays the number of units the student has transferred and passed for a non-GPA grade.                |
| Graded Transfer Units GPA /<br>No GPA | Displays the total number of transferred in, graded and non-graded.                                     |
| For Units Only                        | Not using this field.                                                                                   |
| Units Adjustment                      | Not using this field.                                                                                   |
| Total Adjusted Transferred<br>Units   | Displays the total number of transferred in graded and non-graded.                                      |

### **Student Grades**

This section demonstrates how to view a student's class schedule and grades by term of enrollment.

- From the Main Menu, navigate to Records and Enrollment > Student Term Information.
- 2. Click Student Grades.

## The Student Grades search page displays.

- 3. Enter the appropriate **ID** or **Name**.
- 4. Click the **Search** button.

 Favorites
 Main Menu > Records and Enrollment

 Main Menu > Records and Enrollment >

 Student Term Information

 Perform term based activities for individual students.

 Term Activate a Student

 Activate a student for a term and add or update student term data.

#### Student Grades

Enter any information you have and click Search. Leave fields blank for a list of all values.

| ):<br>codomio Corocri | begins with 🖌 00                 |      |
|-----------------------|----------------------------------|------|
| Academic Career:      | begins with V SJ000              |      |
| Term:                 | = 🖌                              |      |
| Campus ID:            | begins with 💌                    |      |
| National ID:          | begins with 💌                    |      |
| Last Name:            | begins with 💌                    |      |
| First Name:           | begins with 💌                    |      |
| Term Alternate Key:   | = 🗸                              | Q    |
| Case Sensitive        |                                  |      |
|                       |                                  |      |
| Search Clear          | Basic Search 📕 Save Search Crite | eria |

#### Search Results

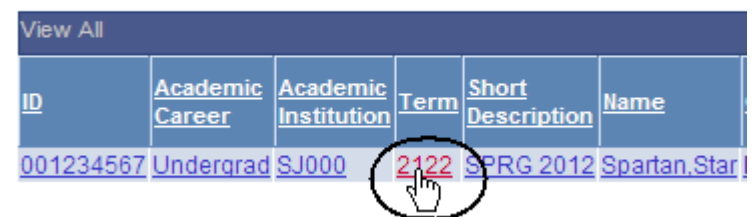

The Student Grades search

5. Select a Term by clicking

the appropriate link.

results display.

## The Student Grade Inquiry page displays.

- View student's grades by term. (See Field Descriptions below.)
- 7. To view class information, click **Detail**.
- 8. To view statistical information for the term, click the **Term Statistics** tab.

| Student (     | Grade Inquiry | Term S  | statistics |           |         |                |                   |                  |                       |         |                   |  |
|---------------|---------------|---------|------------|-----------|---------|----------------|-------------------|------------------|-----------------------|---------|-------------------|--|
| Star Spartan  |               |         |            |           |         | 001234567 ★ 📕  |                   |                  |                       | Print   |                   |  |
| Term:         | Sprg 2        | 012 Ca  | reer:      | Undergrad | Inst    | itution: San . | Jose State Univer | <u>F</u><br>sity | <u>Report Manager</u> |         |                   |  |
| <b>Detail</b> | Class Nbr     | Subject | Catalog    | Component | Section | Grade Input    | Official Grade    | Grading Ba       | isis Units Taken      | Session | Course Name       |  |
| Detail        | 20288         | CHEM    | 112A       | Lecture   | 01      |                |                   | Graded           | 3.00                  | Regular | Organic Chem      |  |
| <u>Detail</u> | 20296         | CHEM    | 120S       | Lecture   | 01      |                |                   | Crd/No Cr        | d 1.00                | Regular | Chem Safety       |  |
| Detail        | 24867         | MATH    | 8          | Seminar   | 01      |                |                   | Graded           | 3.00                  | Regular | College Algebra   |  |
| Detail        | 23655         | MICR    | 142        | Lecture   | 01      |                |                   | Graded           | 3.00                  | Regular | Path Microbiol II |  |

#### Field Description List: Student Grade Inquiry Page (above)

| Field Name     | Description                                                                                                    |
|----------------|----------------------------------------------------------------------------------------------------|
| Detail         | Displays the class detail information from the Schedule of Classes.                                            |
| Class Nbr      | Displays the five-digit class used to identify the class section.                                              |
| Subj           | Displays the subject of the class.                                                                             |
| Catalog        | Displays the Catalog Number of the course.                                                                     |
| Component      | Displays the type of course section, for example, lab, lecture, seminar.                                       |
| Sect           | Displays the Section number of the class.                                                                      |
| Grade Input    | Displays the student's grade that was entered on the Grade Roster, if the term is graded.                      |
| Official Grade | Displays the grade the student views on the student's transcript once grades are posted to the student record. |
| Grading Basis  | Displays the method of grading for the course.                                                                 |
| Units Taken    | Displays the unit value for the section.                                                                       |
| Session        | Displays the session the course was offered, for example, regular or special.                                  |
| Course Name    | Displays the Course Title.                                                                                     |

### **Unofficial Transcripts**

This section shows how to process the unofficial transcript. This SJSU custom report displays all three student GPA types: term, SJSU cumulative, and all college.

- 1. From the Main Menu, navigate to SJSU Campus Solutions > Transcript.
- 2. Click View Unofficial Transcript.

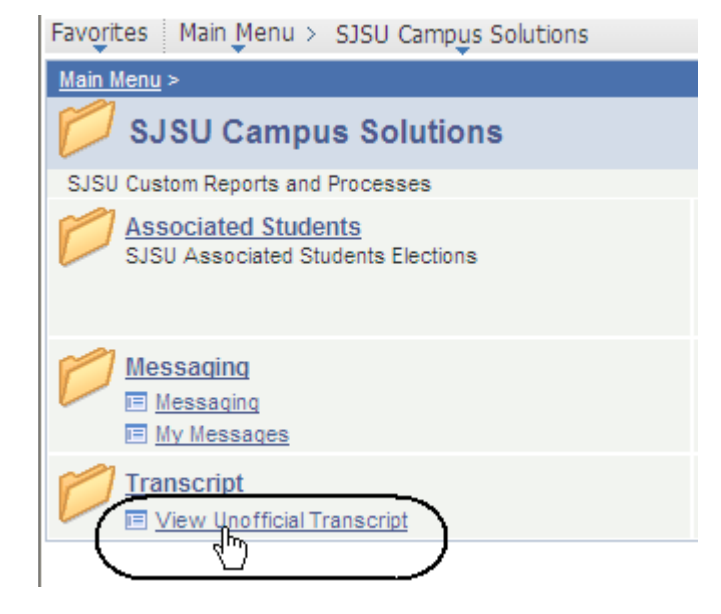

#### The SJSU Unofficial Transcript search page displays.

3. Click Add a New Value.

# The Request Detail page displays.

4. Enter the student's **ID** number.

| Enter any infor<br>Find an Exis<br>Limit the numb | ting Value Add a New Value | ave fields t                  |
|---------------------------------------------------|----------------------------|-------------------------------|
| Request Detail Report <u>Result</u>               |                            | Print                         |
| Report Request Nbr: 000000000                     | On Request                 | BraceDillopitor               |
| Transcript Type: UNOFF                            | Unofficial Transcript      | Report Manager                |
|                                                   | <u>Find</u>   Viev         | v All 🛛 First 🚺 1 of 1 🔃 Last |
| *Seq Nbr (*ID<br>1 00 0                           |                            | + -                           |
|                                                   |                            |                               |

SJSU Unofficial Transcript

| 5. To look up the SJSU ID,<br>click the <b>Lookup</b> | Request Detail Report <u>R</u> esult                                      |
|-------------------------------------------------------|---------------------------------------------------------------------------|
| (magnifying glass) icon.                              | Report Request Nbr: 000000000 On Request                                  |
|                                                       | Transcript Type: UNOFF Unofficial Transcript                              |
|                                                       |                                                                           |
|                                                       | *Seq Nbr *ID<br>1 X                                                       |
|                                                       |                                                                           |
| The Look Up ID page<br>displays.                      | Look Up ID                                                                |
| 6 Enter student's name                                | Empl ID: begins with 💌                                                    |
| <ol> <li>Click the LookUp button.</li> </ol>          | Name: begins with 🔽 Star                                                  |
|                                                       | Last Name: begins with 🔽 Spartan                                          |
|                                                       |                                                                           |
|                                                       | Look Up Clear Cancel Basic Lookup                                         |
|                                                       |                                                                           |
|                                                       |                                                                           |
| The Search Results display.                           | Search Results                                                            |
|                                                       | View 100 First 🖪 1 of 1 💽 Last                                            |
| 8. Click the <b>ID</b> of the student.                | Ernpi ID Name Last Name Campus ID 001,234567 Spartan,Star SPARTAN (blank) |
|                                                       |                                                                           |
|                                                       |                                                                           |
| The Request Detail page                               | Request Detail Report <u>R</u> esult                                      |
| displays.                                             | Report Request Nbr: 00000000 On Request                                   |
| 9. Click the <b>Print</b> button.                     | Transcript Type: UNOFF Unofficial Transcript Report Manager               |
|                                                       | *Seq Nbr *ID + -                                                          |
|                                                       | ★                                                                         |

*The Report Result page displays.* 

| Request Seq Nbr: 1<br>ID: 001234567 Star Spart | an                                  |
|------------------------------------------------|-------------------------------------|
| UNOFFICIAL STUDENT ACADEMIC RECORD             |                                     |
| San Jose State University                      |                                     |
| STUDENT NAME: Spartan, Star                    |                                     |
| STUDENT NUMBER: 001234567                      |                                     |
| BIRTH MO/DAY: 12/16                            |                                     |
| DATE PRINTED: 01/23/2012                       |                                     |
| UNIVERSITY MEMORANDUM                          |                                     |
| WRITING SKILLS TEST: ELIGIBLE T                | O ENROLL IN 100W COURSE             |
| ENGLISH PLACEMENT TEST REQUIREME               | NT MET                              |
| ENTRY LEVEL MATHEMATICS TEST REQ               | UIREMENT MET                        |
| MAXIMUM OF 70 UNITS MAY BE ACCEP               | TED FROM 2 YEAR COLLEGE.            |
|                                                |                                     |
|                                                |                                     |
| Request Detail Report Result                   |                                     |
| Report Request Nbr: 002794288                  | Process Instance: 1773291 Process M |
|                                                | Find   View A                       |

10. To retrieve a more concise version for printing, click **Report Manager**.

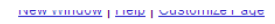

## The Administration page displays.

- 11. Wait at least 15 seconds, and then click the **Refresh** button.
- 12. Continue waiting and then clicking the Refresh button until Status changes to **Posted**.
- 13. Select the transcript you wish to view by clicking the **Details** hyperlink.

## The Report Detail page displays.

14. Click the PDF link.

#### Administration Archives

| View Reports Fo | r                   |                  |             |                                    |                    |               |                |       |         |
|-----------------|---------------------|------------------|-------------|------------------------------------|--------------------|---------------|----------------|-------|---------|
| User ID:        |                     | Тур              | be:         | Las                                | t 🗸                |               | 1 D            | ays 💌 | Refresh |
| Status:         |                     | Y Fol            | der:        | 🖌 Insta                            | ance:              | to:           |                |       |         |
| Report List     |                     |                  |             | Customize   Find   Vie             | w All 🖾 I 🛗        | First 🚺 1     | l of 1 🗈 Last  |       |         |
| <u>Select</u>   | <u>Report</u><br>ID | Prcs<br>Instance | Description | <u>Request</u><br><u>Date/Time</u> | <u>Format</u>      | <u>Status</u> | <u>Details</u> |       |         |
|                 | 12210               | 1773291          | SJSR0001    | 01/23/2012<br>11:50:42AM           | Acrobat<br>(*.pdf) | Posted (      | Details        |       |         |

#### Report Detail

| Report               |                 |            |                   |                                 |
|----------------------|-----------------|------------|-------------------|---------------------------------|
| Report ID:           | 12210           | Process In | stance: 1773291   | Message Log                     |
| Name:                | SJSR0001        | Process Ty | vpe: SQR Repor    | t                               |
| Run Status:          | Success         |            |                   |                                 |
| SJSR0001             |                 |            |                   |                                 |
| Distribution         | Details         |            |                   |                                 |
| Distribution         | Node: HASJTST   | Ex         | piration Date: 01 | /25/2012                        |
| File List            |                 |            |                   |                                 |
| <u>Name</u>          |                 |            | File Size (bytes) | Datetime Created                |
| SOR SUSRO            | 001 1773291 log |            | 1,683             | 01/23/2012 11:51:18.358126AM PS |
| <u>sisr0001, 177</u> | 73291.PDF       |            | 9,391             | 01/23/2012 11:51:18.358126AM PS |
| 9isr0001-(7)         | 73291.out       |            | 99,901            | 01/23/2012 11:51:18.358126AM PS |
| Distribute To        |                 |            |                   |                                 |

#### The student's Unofficial Transcript displays.

**15.** View student grades, academic standing and academic renewal information. (See Field **Descriptions** below.)

STUDENT NAME: Star Spartan DATE ISSUED: 01/23/2012 STUDENT ID NO: 001234567 PAGE NUMBER: 1 OF 2 UNIVERSITY MEMORANDUM SPRING SEMESTER 2006 WRITING SKILLS TEST: ELIGIBLE TO ENROLL IN 100W COURSE ENGLISH PLACEMENT TEST REQUIREMENT MET ENTRY LEVEL MATHEMATICS TEST REQUIREMENT MET ANTH 11 CULTURAL ANTHRO HIST 15B MATH 70 U.S. HIST/GOVT FINITE NATH MAXIMUM OF 70 UNITS MAY BE ACCEPTED FROM 2 YEAR COLLEGE. SEMESTER TOTAL: SJSU CUN

SAN JOSE STATE UNIVERSITY

UNOFFICIAL TRANSCRIPT

ALL COLLEGE:

UNDERGRADUATE RECORD

16. To print, select the Print command under the Internet Explorer File menu.

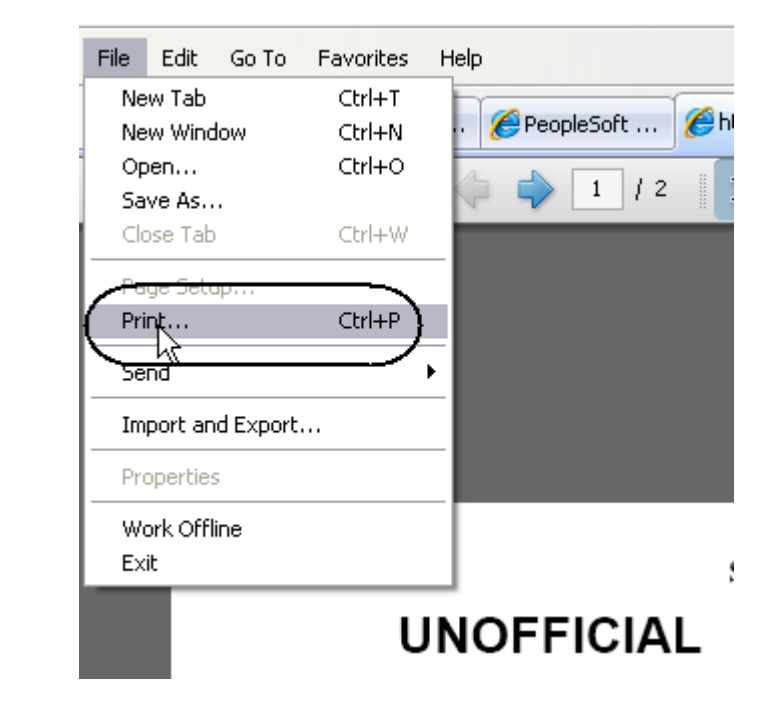

## UNOFFICIAL

| UNC | ) |
|-----|---|
|-----|---|

#### Field Description List: Unofficial Transcript (above)

| Field Name      | Description                                                                          |
|-----------------|--------------------------------------------------------------------------------------|
| Student Name    | Displays the student's name.                                                         |
| Student ID No   | Displays the student's SJSU identification number.                                   |
| Birth Mo / Day  | Displays the student's birth month and day.                                          |
| Alternate ID No | Displays students SSN or campus-generated ID number for some international students. |
| Date Issued     | Displays the date the transcript was generated.                                      |
| Page Number     | Displays total number of pages.                                                      |
| UA              | Displays the number of units attempted for semester.                                 |
| UG              | Displays the number of units enrolled that will impact the GPA.                      |
| UE              | Displays the number of units earned.                                                 |
| GR              | Displays the letter grade earned.                                                    |
| GP              | Displays the number of grade points based on the letter grade and units earned.      |

### **Class Rosters**

This section demonstrates how to generate class rosters. After students begin enrolling, class rosters can be generated upon demand.

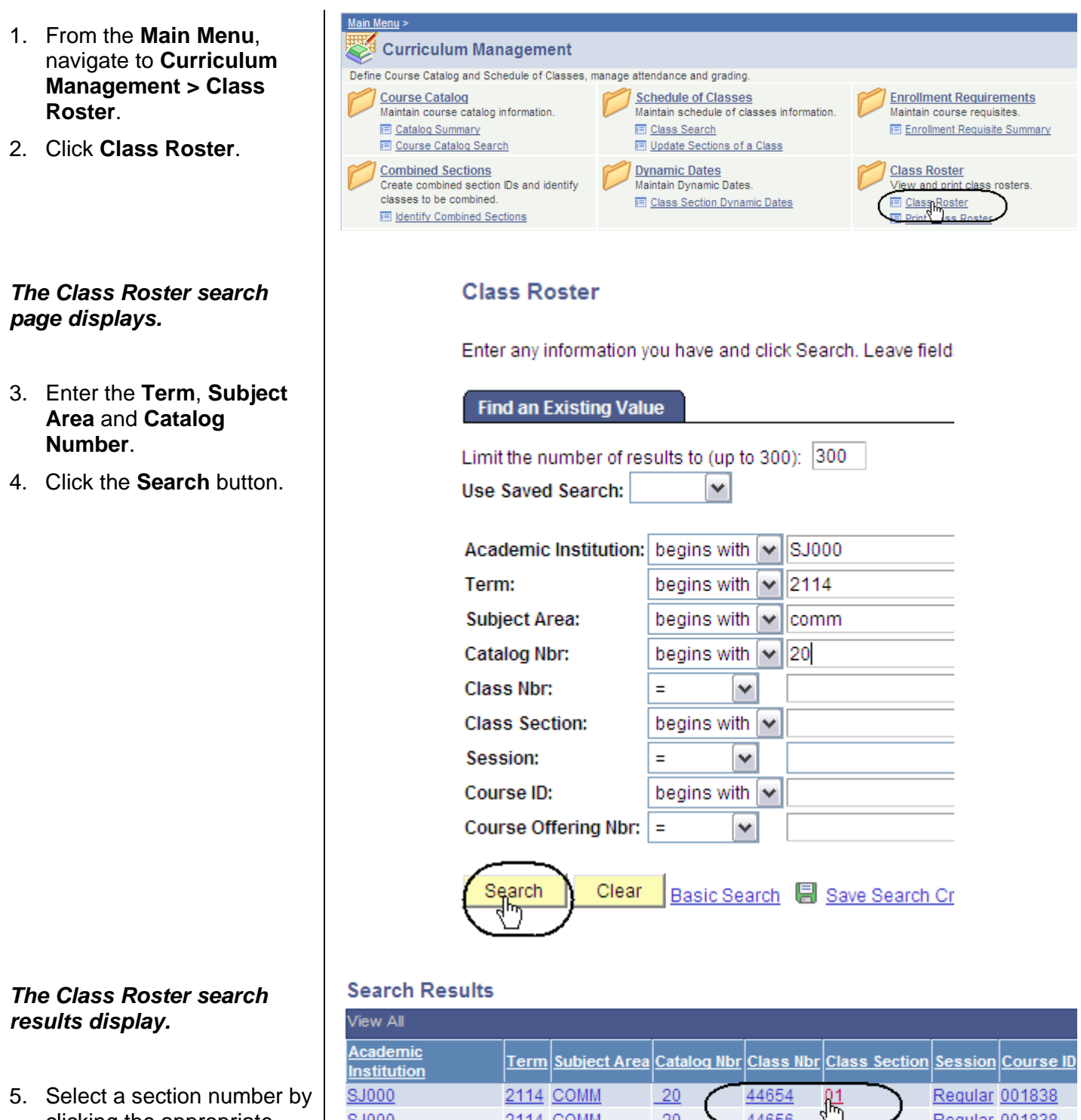

2114 COMM

2114 COMM

SJ000

SJ000

20

20

14656

44657

03

clicking the appropriate

hyperlink.

Regular 001838

Regular 001838

## The Class Roster page displays.

6. View, sort and print class rosters, as needed. (See Field Descriptions below.)

#### **Class Roster**

| Dave and Times Room Instructor Dates                                          |                                                        |                                               |                                                                                     |                                                                              |          |           |
|-------------------------------------------------------------------------------|--------------------------------------------------------|-----------------------------------------------|-------------------------------------------------------------------------------------|------------------------------------------------------------------------------|----------|-----------|
| Mo 6:00PM-8:45PM Hugh Gillis Hall 219 Faculty Name 08/24/2011 -<br>12/08/2011 |                                                        |                                               |                                                                                     |                                                                              |          |           |
| *Enrollment Status: Enrolled 💌 <u>Class Permissions</u>                       |                                                        |                                               |                                                                                     |                                                                              |          |           |
| in                                                                            | rollment Capacity: 25                                  | Enrolled:                                     | 11                                                                                  |                                                                              |          |           |
| Er                                                                            | nrolled Students Custo                                 | mize   Find   View                            | w All I 🖓 I 🕌                                                                       | First 🚺 1-11 of 11                                                           | I 🖸 Last |           |
| En                                                                            | nrolled Students <sub>Custo</sub>                      | mize   Find   Vie<br>Grade<br>Basis           | w All   🔄   🛗<br>Units Program - Pl<br>Subplan                                      | First 1-11 of 11<br>an - Academic<br>Level                                   | Add Dt   | Gra<br>Dt |
| Er<br>1                                                                       | nrolled Students Custo<br>ID Name<br>00 ; Student Name | mize   Find   Vie<br>Grade<br>Basis<br>Graded | w All   💽   🗮<br>Units Program - Pl<br>Subplan<br>3.00 UGD - Underg<br>Degree - Pre | First T 1-11 of 13<br>an - Academic<br>Level<br>Iraduate<br>Nursing Freshman | Add Dt   | Gra<br>Dt |

#### Field Description List: Class Roster Page (above)

| Field Name        | Description                                                                                                    |
|-------------------|----------------------------------------------------------------------------------------------------|
| Subject           | Displays the course subject.                                                                                                  |
| Catalog Number    | Displays the catalog number.                                                                                                  |
| Section           | Displays the section number of the class.                                                                                     |
| Class Number      | Displays the system-generated number used for registration. In the legacy system this number is referred to as the call code. |
| Days and Times    | Displays the days and times the class is offered.                                                                             |
| Room              | Displays the building and room numbered where the class is held.                                                              |
| Instructor        | Displays the name of the instructor teaching the section.                                                                     |
| Dates             | Displays the dates the class will be held                                                                                     |
| Enrollment Status | Displays the status of the students listed.                                                                                   |
| Class Permissions | Displays the class permission numbers connected to the section.                                                               |

| Field Name               | Description                                                              |
|--------------------------|--------------------------------------------------------------------------|
| Enrollment Capacity      | Displays the total number of students allowed to enroll in the class.    |
| Enrolled                 | Displays the total number of students enrolled in the class.             |
| Student ID               | Displays the system generated Student ID number.                         |
| Name                     | Displays the name of the student.                                        |
| Grading Basis            | Displays the grading basis linked to the course.                         |
| Units Taken              | Displays the unit value for the class.                                   |
| Primary Academic Program | Displays the student's Primary Academic Program.                         |
| Academic Level           | Displays the student's academic level.                                   |
| Add Date                 | Displays the date the student added the class.                           |
| Grade Date               | Displays the date that the student's grade was posted to his/her record. |

### Run San Jose State University Custom Rosters Reports

This section demonstrates how to run SJSU custom roster reports.

- 1. From the Main Menu, navigate to SJSU Campus Solutions > Records and Enrollment > Campus Reports.
- 2. Click Class Roster Report/File.

### The Class Roster Report search page displays.

 If it is the first time you are running the Class Roster Report, click the Add a New Value tab.

The Class Roster Report Add New Value page displays.

4. Enter a **Run Control ID** and click the **Add** button.

| Favorites Main Menu > SJSU Campus Solutions |
|---------------------------------------------|
| Main Menu > SJSU Campus Solutions >         |
| Records and Enrollment                      |
|                                             |
| Campus Reports                              |
| E Class Roster Report/File                  |
| Department Scheduler Extract                |
| Graduating Senior GPA Report                |
| Core Course Tracking                        |

### **Class Roster Report**

Enter any information you have and click Search. Leave fields I

| Find an Existing Value Add a New Value          |
|-------------------------------------------------|
| Limit the number of results to (up to 300): 300 |
| Search by: Run Control ID begins with           |
| Case Sensitive                                  |
| Search Advanced Search                          |
| Class Roster Report                             |
| Find an Existing Value Add a New Value          |
|                                                 |
| Run Control ID: Rosters                         |
| Add                                             |

| If you have run the report |
|----------------------------|
| previously, enter the Run  |
| Control ID and click the   |
| Search button.             |
|                            |

| The Class Roster Run   |
|------------------------|
| Control ID Search page |
| displays.              |

6. Select a **Run Control ID** from your search results.

#### **Class Roster Report**

Enter any information you have and click Search. Leave fields

| Find an Existing Value                          | <u>A</u> dd a New Value |  |  |  |  |  |  |
|-------------------------------------------------|-------------------------|--|--|--|--|--|--|
| Limit the number of results to (up to 300): 300 |                         |  |  |  |  |  |  |
| Search by: Run Control ID begins with           |                         |  |  |  |  |  |  |
| Case Sensitive                                  |                         |  |  |  |  |  |  |

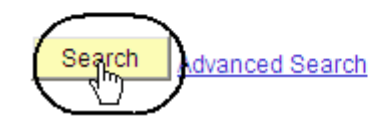

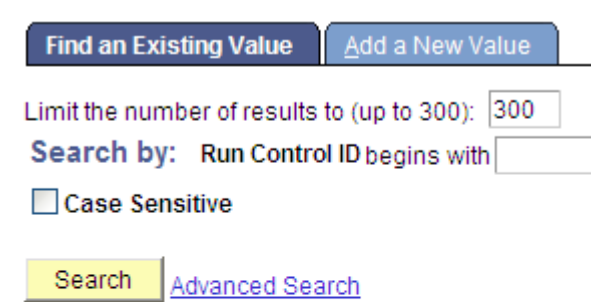

#### Search Results

| View All       | First 🚺 1-31 of 31 💽 Last |
|----------------|---------------------------|
| Run Control ID | Language Code             |
| Rosters        | English                   |
| MIL TER        | English                   |

## The Class Roster page displays.

**Class Roster** 

- 7. Enter or check the following information:
  - Term and Session
  - **Display Permissions** (Check this box to view permission numbers on the .pdf only.)
  - Academic
     Organization
  - Subject Area
  - Class Nbr or Course
     ID
  - Enrolled, Dropped and/or Waitlisted students.
- 8. Click the Save button.

9. Click the Run button.

|                  | Run Control ID: Rosters                              | <u>Report Manager</u>                    | Process Monitor Run             |
|------------------|------------------------------------------------------|------------------------------------------|---------------------------------|
|                  | *Academic Institution: SJ000 San<br>*Term: 2122 Spri | n Jose State University<br>ing 2012      |                                 |
|                  | Assignment                                           | V Display Permissions                    | <u>Find</u>   View All 🚺 1 of 1 |
| <b>ıs</b><br>iew | *Session: Regular                                    | Studente In The Report                   |                                 |
| s on             | Academic Organization:                               | Enrolled Students                        | Begin Date:                     |
|                  | Class Nbr:                                           | Dropped Students     Waitlisted Students | End Date:                       |
| e                |                                                      |                                          |                                 |
|                  | Save 24 Return to Search E Notity                    |                                          |                                 |
|                  |                                                      |                                          |                                 |
|                  |                                                      |                                          |                                 |
|                  |                                                      |                                          |                                 |
|                  |                                                      |                                          |                                 |
|                  |                                                      |                                          |                                 |
|                  |                                                      | Depart I                                 |                                 |
|                  | Kuir Control D. Kosters                              | Keportm                                  |                                 |
|                  | *Academic Institution: SJ000 Q<br>*Term: 2122 Q      | San Jose State University<br>Spring 2012 |                                 |
|                  |                                                      |                                          |                                 |
|                  |                                                      |                                          |                                 |
|                  |                                                      |                                          |                                 |
|                  |                                                      |                                          |                                 |

#### The Process Scheduler Request page displays.

10. Select settings as follows:

- Server Name: PSUNX •
- Type: Web •
- Format: PDF
- 11. Click the **OK** button.

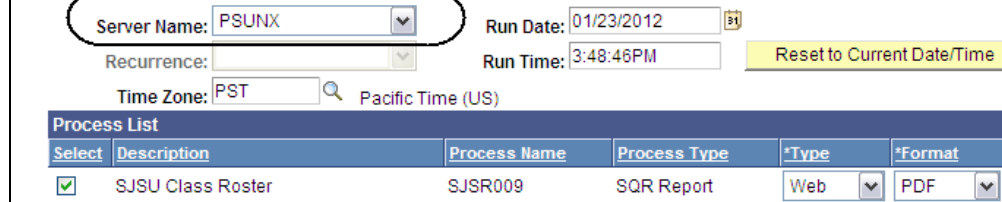

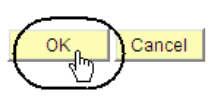

Process Scheduler Request

User ID:

#### **Class Roster**

Run Control ID: Rosters

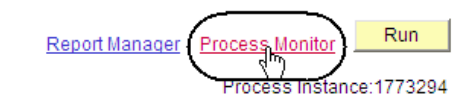

INEW WITHOW | LIED | CUSTOTTIZE

~

Refresh

~

Run Control ID: Rosters

Process List View Proc User ID: ✓ Last Days Type: ~ 1 Server: ✓ Name: Instance: to Distribution Run ~ ~ Save On Refresh Status: Status:

| Select         Instance         Seq.         Process Type         Process<br>Name         User         Run Date/Time         Run Status         Distribution<br>Status         Details           1773294         SQR Report         SJSR009         01/23/2012 3:48:46PM PST         Success         Posted         Details | Proces        | rocess List Customize   Find   View All   🖉   🛗 First 💶 1 of 1 💟 Last |             |              |                               |             |                          | st 🛛       |                        |                |
|----------------------------------------------------------------------------------------------------|---------------|-----------------------------------------------------------------------|-------------|--------------|-------------------------------|-------------|--------------------------|------------|------------------------|----------------|
| 1773294 SQR Report SJSR009 01/23/2012 3:48:46PM PST Success Posted Details                                                                                                    | <u>Select</u> | Instance                                                              | <u>Seq.</u> | Process Type | <u>Process</u><br><u>Name</u> | <u>User</u> | Run Date/Time            | Run Status | Distribution<br>Status | <u>Details</u> |
| duy.                                                                                                    |               | 1773294                                                               |             | SQR Report   | SJSR009                       |             | 01/23/2012 3:48:46PM PST | Success    | Posted                 | <u>Details</u> |

| Proces                                  | ss List               | <u>S</u> erv | er List                                   |                 |              |                                  |            | , ,                    |                |
|-----------------------------------------|-----------------------|--------------|-------------------------------------------|-----------------|--------------|----------------------------------|------------|------------------------|----------------|
| View P<br>User<br>Serve<br>Run<br>Statu | ID:<br>IT: PSUN<br>s: | eques<br>4X  | Type:<br>Name:<br>Distribution<br>Status: |                 | ▼ L<br>Q Ins | ast  I tance: to Save On Refresh | Days       | × _                    | Refresh        |
| Proces                                  | s List                |              |                                           |                 |              | Customize   Find   View All   🞑  | First      | 🛚 1 of 1 🚺 Last        | t              |
| <u>Select</u>                           | Instance              | <u>Seq.</u>  | Process Type                              | Process<br>Name | <u>User</u>  | Run Date/Time                    | Run Status | Distribution<br>Status | <u>Details</u> |
|                                         | 1773294               |              | SQR Report                                | SJSR009         |              | 01/23/2012 3:48:46PM PST         | Success    | Posted                 | <u>Details</u> |

#### The Class Roster page displays.

12. Click Process Monitor.

#### The Process List page displays.

- 13. Wait at least 15 seconds; then click the Refresh button.
- 14. Continue waiting and then click the **Refresh** button until Run Status changes to Success and **Distribution Status** changes to Posted.
- 15. Click Details.

## The Process Detail page displays.

16. Click View Log/Trace.

#### Process Detail

| Type: SQR Report                                                                                                    |
|----------------------------------------------------------------------------------------------------|
| Description: SJSU Class Roster                                                                                                   |
| Distribution Status: Posted                                                                                                    |
| Update Process                                                                                                    |
| <ul> <li>Hold Request</li> <li>Queue Request</li> <li>Cancel Request</li> <li>Delete Request</li> <li>Restart Request</li> </ul> |
| Actions                                                                                                    |
| PM PST     Parameters     Transfer       PM PST     Message Log       PM PST     Batch Timings       PM PST     View Lpg/Trace   |
|                                                                                                    |

## The View Log/Trace page displays.

17. Click Class Roster.

The Class Roster page

displays.

#### View Log/Trace

| Descal                |            |              |           |              |          |     |             |                    |
|-----------------------|------------|--------------|-----------|--------------|----------|-----|-------------|--------------------|
| керогт                |            |              |           |              |          |     |             |                    |
| Report ID:            | 12213      | Pr           | ocess Ins | tance: 1     | 773294   |     |             | <u>Message Log</u> |
| Name:                 | SJSR009    | Pr           | ocess Typ | pe: S        | QR Repor | t   |             |                    |
| Run Status            | : Success  |              |           |              |          |     |             |                    |
| SJSU Clas             | s Roster   |              |           |              |          |     |             |                    |
| Distributio           | n Details  |              |           |              |          |     |             |                    |
| Distributio           | on Node: H | ASJTST       | Exp       | piration Da  | te: 01   | /25 | /2012       |                    |
| File List             |            |              |           |              |          |     |             |                    |
| <u>Name</u>           |            |              | ]         | File Size (b | oytes)   | Da  | tetime Crea | ted                |
| CLASS ROS             | STER.csv   | $\mathbf{i}$ |           | 1,872        |          | 01  | /23/2012 3: | 52:13.483661PI     |
| SQR SR009 1773294.log |            |              |           | 1,619        |          | 01  | /23/2012 3: | 52:13.483661PI     |
| <u>sjsr009 17</u>     | 73294.out  |              |           | 461          |          | 01  | /23/2012 3: | 52:13.483661PI     |
|                       |            |              |           |              |          |     |             |                    |
|                       |            |              |           |              |          |     |             |                    |
| Subject               | Catalog N  | Title        | Session   | Section      | Class N  | 0   | Course Id   | Stdnt. Id          |
| AFAM                  | 2B         | AfAm & D     | 1         | 1            | 279      | 13  | 83          | 0                  |
| AFAM                  | 2B         | AfAm & D     | 1         | 1            | 279      | 13  | 83          | 0                  |
| AFAM                  | 2B         | AfAm & D     | 1         | 1            | 279      | 13  | 83          | 0                  |
| AFAM                  | 2B         | AfAm & D     | 1         | 1            | 279      | 13  | 83          | 0                  |
|                       |            |              |           |              |          |     |             |                    |

### Run San Jose State University Campus Reports

This section demonstrates how to run SJSU Campus Reports.

| <ol> <li>From the Main Menu,<br/>navigate to SJSU Campus<br/>Solutions &gt; Records and<br/>Enrollment &gt; Campus<br/>Reports.</li> <li>The Campus Reports page<br/>displays.</li> <li>Click Department Major<br/>Extract.</li> </ol> | Main Menu > SJSU Campus Solutions > Records and Enrollment ><br>Campus Reports<br>Locally-written reports related to Records and Enrollment<br>Class Roster Report/File<br>Class Roster and Downloadable .csv file<br>Department Major Extract by Academic<br>Organization                           |
|----------------------------------------------------------------------------------------------------|----------------------------------------------------------------------------------------------------|
| <ul> <li>The Department Major<br/>Extract page displays.</li> <li>3. If it is the first time you are<br/>running the Department<br/>Major Extract Report, click<br/>the Add a New Value tab.</li> </ul>                                | Department Major Extract   Enter any information you have and click Search. Leave fields blank for a list of all values.   Find an Existing Value   Add a New Value   Search by:   Run Control ID begins with   Case Sensitive   Search   Advanced Search   Find an Existing Value   Add a New Value |
| <ul> <li>The Department Major<br/>Extract Run Control page<br/>displays.</li> <li>4. Enter a Run Control ID<br/>and click the Add button.</li> </ul>                                                                                   | Eind an Existing Value       Add a New Value         Run Control ID: NDAY       NDAY                                                                                                    |

| <ol> <li>If you have run the report<br/>previously, enter the Run<br/>Control ID and click the<br/>Search button.</li> <li>The Department Major<br/>Extract Run Control ID<br/>Search page displays.</li> <li>Select a Run Control ID<br/>from your search results.</li> </ol> | Department Major Extract         Enter any information you have and click Search. Leave fix         Find an Existing Value       Add a New Value         Limit the number of results to (up to 300):       300         Search by:       Run Control ID begins with         Case Sensitive         Search       Advanced Search         Search Results         View All First       1-4 of 4         English         English         English         English |
|----------------------------------------------------------------------------------------------------|----------------------------------------------------------------------------------------------------|
| <ul> <li>The Department Major Extract displays.</li> <li>7. Enter the following information: <ul> <li>Term</li> <li>Academic Organization</li> </ul> </li> <li>8. Click the Save button.</li> </ul>                                                                            | Department Major Extract         Run Control ID:       NDAY       Report Manager       Process Monitor       Run         Term       2122                                                                                                    |
| 9. Click the <b>Run</b> button.                                                                                                    | Return to Search     Previous in List     Image: Process Monitor     Run Control ID:     NDAY     Report Manager        Run     Process Monitor     Run                                                                                                    |

#### The Process Scheduler Request page displays

Process Scheduler Request

- **Type**: Web •
- Format: PDF
- 10. Click **OK**.

| Request page displays.                                                                                 | User ID:                                                                                                    | Run Control I                                                                                                    | D: NDAY                                                                                                    |
|----------------------------------------------------------------------------------------------------|----------------------------------------------------------------------------------------------------|----------------------------------------------------------------------------------------------------|----------------------------------------------------------------------------------------------------|
| <ul> <li>Server Name: PSUNX.</li> <li>Type: Web</li> <li>Format: PDF</li> <li>10. Click OK.</li> </ul> | Server Name: PSUNX Recurrence: Time Zone: Process List Select Description Department Major Extract                                                                                                    | Run Date:       01/24/2012         Run Time:       11:02:45AM         Process Name       Process Type         SJSR072       SQR Report | Reset to Current Date/Time                                                                                                    |
| The Department Major                                                                                   | OK Cancel                                                                                                    |                                                                                                    |                                                                                                    |
| Extract page displays.                                                                                 | Run Control ID: NDAY                                                                                                    | Report Manager Proce                                                                                                    | Run<br>Run<br>Run<br>Run<br>Run<br>Run<br>Run<br>Run<br>Run<br>Run                                                                           |
| The Process List page displays.                                                                        | Process List     Server List       View Process Request For       User ID:     NDAY       Q     Type:       Server:     Name:       Run     Distribution       Statue:     Statue:                                                                                                    | Last V 1 Da<br>Q Instance: to<br>V Save On Refresh                                                                                     | iys M Refresh                                                                                                    |
| every few minutes until the <b>Run Status</b> displays <b>Success</b> .                                | Status:     Status:       Process List     Select Instance Seq. Process Type       1773297     SQR Report                                                                                                    | Customize   Find   View All   🔄           SS         User         Run Date/Time           172         01/24/2012 11:02:45AM PST        | I <sup>∰</sup> First <b>II</b> 1 of 1 <b>D</b> Last<br><u>Run Status</u> <u>Distribution</u> <u>Details</u><br>Success Posted <u>Details</u> |
| 13. Click <b>Details</b> .                                                                             | Process List     Server List       View Process Request For     User ID: NDAY       User ID: NDAY     Type:       Server:     Name:       Run     Distribution       Status:     Status:       Process List     Select Instance       Select Instance     Seq.       Process Type     Name: | Last V 1 Da<br>Last V 1 Da<br>Instance: to<br>V Save On Refresh<br>Customize   Find   View All  <br>Ss User Run Date/Time              | ys ▼ Refresh<br>I <sup>##</sup> First CI 1 of 1 D Last<br>Run Status Distribution Details                                                    |
|                                                                                                    | 1773297 SQR Report SJSR0                                                                                                    | 72 01/24/2012 11:02:45AM PST                                                                                                    | Success Posted Details                                                                                                    |

## The Process Detail page displays.

14. Click View Log/Trace.

#### Process Detail

View Log/Trace

| Process                                                                                                    |                                                                                                    |
|----------------------------------------------------------------------------------------------------|----------------------------------------------------------------------------------------------------|
| Instance: 1773297<br>Name: SJSR072                                                                                                    | Type: SQR Report Description: Department Major Extract                                                                           |
| Run Status: Success                                                                                                    | Distribution Status: Posted                                                                                                    |
| Run                                                                                                    | Update Process                                                                                                    |
| Run Control ID: NDAY<br>Location: Server<br>Server: PSUNX<br>Recurrence:                                                                                                    | <ul> <li>Hold Request</li> <li>Queue Request</li> <li>Cancel Request</li> <li>Delete Request</li> <li>Restart Request</li> </ul> |
| Date/Time                                                                                                    | Actions                                                                                                    |
| Request Created On:         01/24/2012 11:07:18A           Run Anytime After:         01/24/2012 11:02:45A           Began Process At:         01/24/2012 11:07:41A           Ended Process At:         01/24/2012 11:09:10A | M PST <u>Parameters</u> Transfer<br>M PST <u>Message Log</u><br>M PST Batch Timings<br>M PST <u>View Log/Trace</u>               |

### *The View Log/Trace page displays.*

15. Click the academic organization CSV hyperlink.

The Department Major Extract CSV page displays.

| Report                   |         |         |                   |            |            |             |  |  |
|--------------------------|---------|---------|-------------------|------------|------------|-------------|--|--|
| Report ID:               | 12215   |         | Process Instance: | 1773297    |            | Message Log |  |  |
| Name:                    | SJSR072 |         | Process Type:     | SQR Report |            |             |  |  |
| Run Status:              | Succes  | ss      |                   |            |            |             |  |  |
| Department Major Extract |         |         |                   |            |            |             |  |  |
| Distribution Details     |         |         |                   |            |            |             |  |  |
| Distribution             | Node:   | HASJTST | Expiration        | Date:      | 01/26/2012 |             |  |  |
|                          |         |         |                   |            |            |             |  |  |

| File List              |                   |                                  |  |  |  |  |  |
|------------------------|-------------------|----------------------------------|--|--|--|--|--|
| <u>Name</u>            | File Size (bytes) | Datetime Created                 |  |  |  |  |  |
| 688 COMM 2122.csv      | 101,573           | 01/24/2012 11:09:10.609547AM PST |  |  |  |  |  |
| San 63-1072 1773297.60 | 1,614             | 01/24/2012 11:09:10.609547AM PST |  |  |  |  |  |
| sjsr072_1773297.out    | 678               | 01/24/2012 11:09:10.609547AM PST |  |  |  |  |  |

| EMPLID | STRM | FIRST_NAME | MIDDLE_N | LAST_NAM | NAME | ACAD_CA | ACAD_PR | DEGREE | ACAD_PLA |
|--------|------|------------|----------|----------|------|---------|---------|--------|----------|
| 00     | 2122 | Storm      | Marie    | Day      |      | UGRD    | UGD     | BA     | SPCHBA-1 |
| 00     | 2122 | Scout      | Wiggles  | Day      |      | UGRD    | UGD     | BA     | SPCHBA-1 |
| 00     | 2122 | Ginger     | Lynn     | Day      |      | UGRD    | UGD     | BA     | SPCHBA-1 |
| 00     | 2122 | Oreo       | Cookie   | Day      |      | UGRD    | UGD     | BA     | SPCHBA-1 |